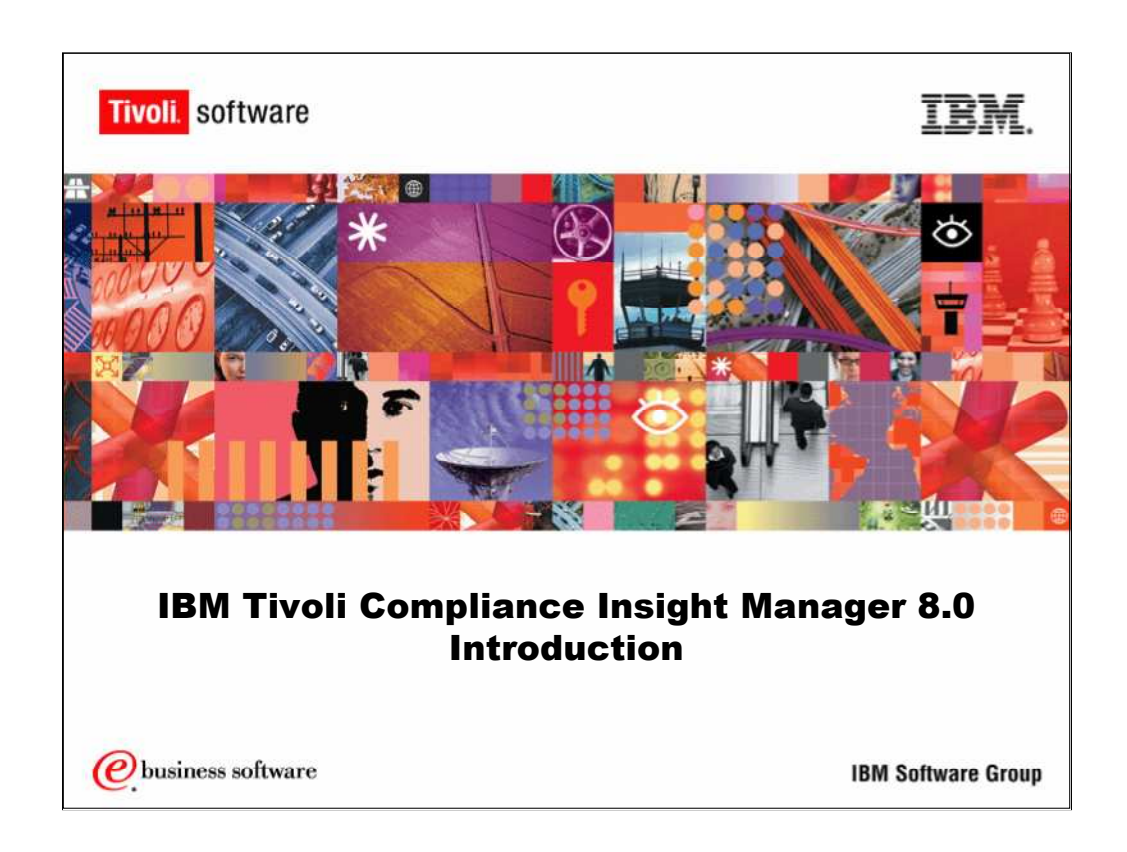

Welcome to the Tivoli Compliance Insight Manager v. 8.0 Overview Course.

This course provides a basic understanding of Tivoli Compliance Insight Manager and may be used as a stand-alone course or as a prerequisite to the Tivoli Compliance Insight Manager Administration and Tivoli Compliance Insight Manager Installation courses.

This course provides a high-level discussion of the Tivoli Compliance Insight Manager Suite. It reviews the architecture, network deployment, and main functionalities while also introducing the key concepts and terms used in Tivoli Compliance Insight Manager.

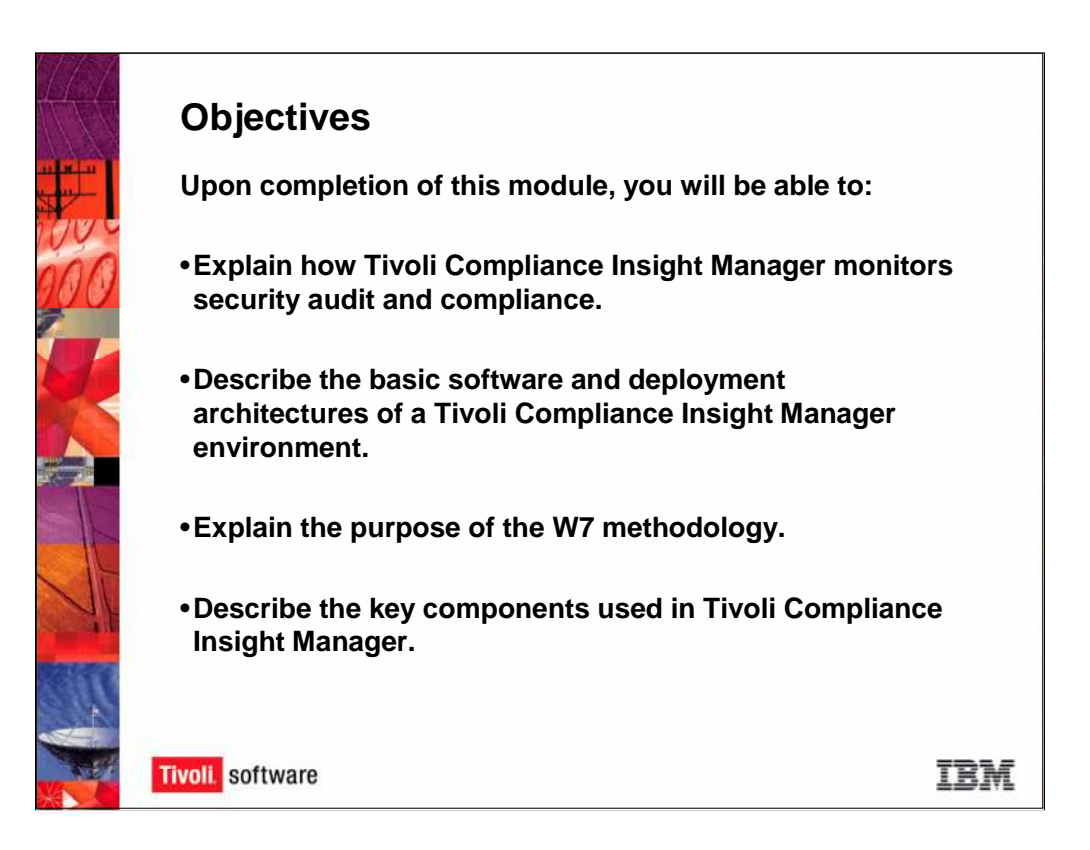

The purpose of the Overview course is to:

•Explain how the Tivoli Compliance Insight Manager Suite monitors security audit and compliance.

•Describe how Tivoli Compliance Insight Manager operates by discussing the software's collection processes and the network deployment architecture (Enterprise Server, Standard Server, clusters).

•Introduce the W7 methodology.

•Describe the key components used in Tivoli Compliance Insight Manager.

After taking the Tivoli Compliance Insight Manager Overview course, you should be able to identify the purpose of Tivoli Compliance Insight Manager, explain how it works at a high-level, and understand the product's concepts and vocabulary.

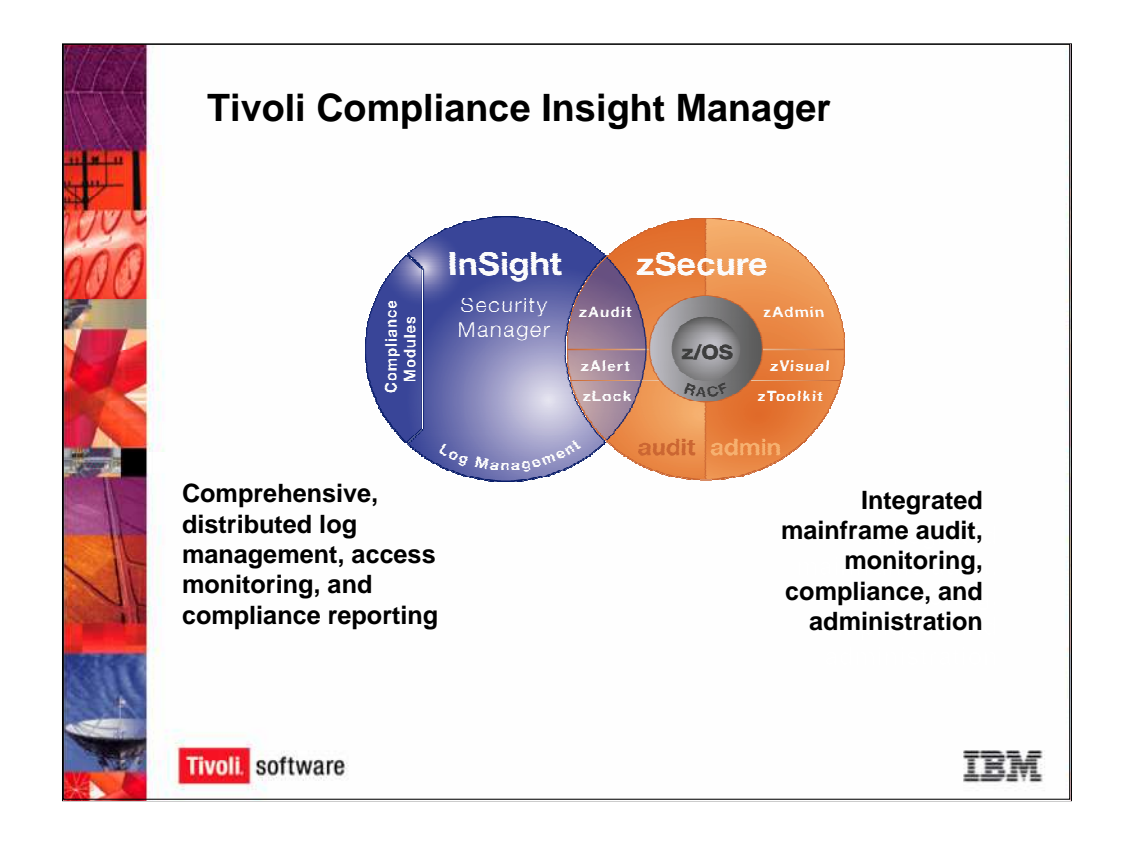

The Consul product line includes the **Tivoli Compliance Insight Manager Suite**, represented by the blue circle on the left, and the **zSecure Suite**, represented by the orange circle on the right.

Consul was founded in 1986 as a mainframe security company specializing in z/OS and RACF. Consul branched out into the network security audit and compliance field with the Tivoli Compliance Insight Manager Suite, which provides comprehensive, distributed log management, access monitoring, and compliance reporting for enterprise networks. The **Tivoli Compliance Insight Manager Suite** includes the **Tivoli Compliance Insight Manager Security Manager**, **Log Manager**, and **Compliance Modules**.

Tivoli Compliance Insight Manager's purpose is to automate log collection and analysis, making it easier for you to manage your network security and respond to audits. The product's reports and compliance modules enable you to be audit-ready at all times.

## Tivoli Compliance Insight Manager's Capabilities Include:

- •Secure, reliable log capture from any platform
- •Automatic collection of syslogs and audit trails
- •Full support for native log collection
- •Store in an efficient, compressed depot
- •Easy access to data when needed
- •Forensic search across all logs
- •Reports to prove complete collection

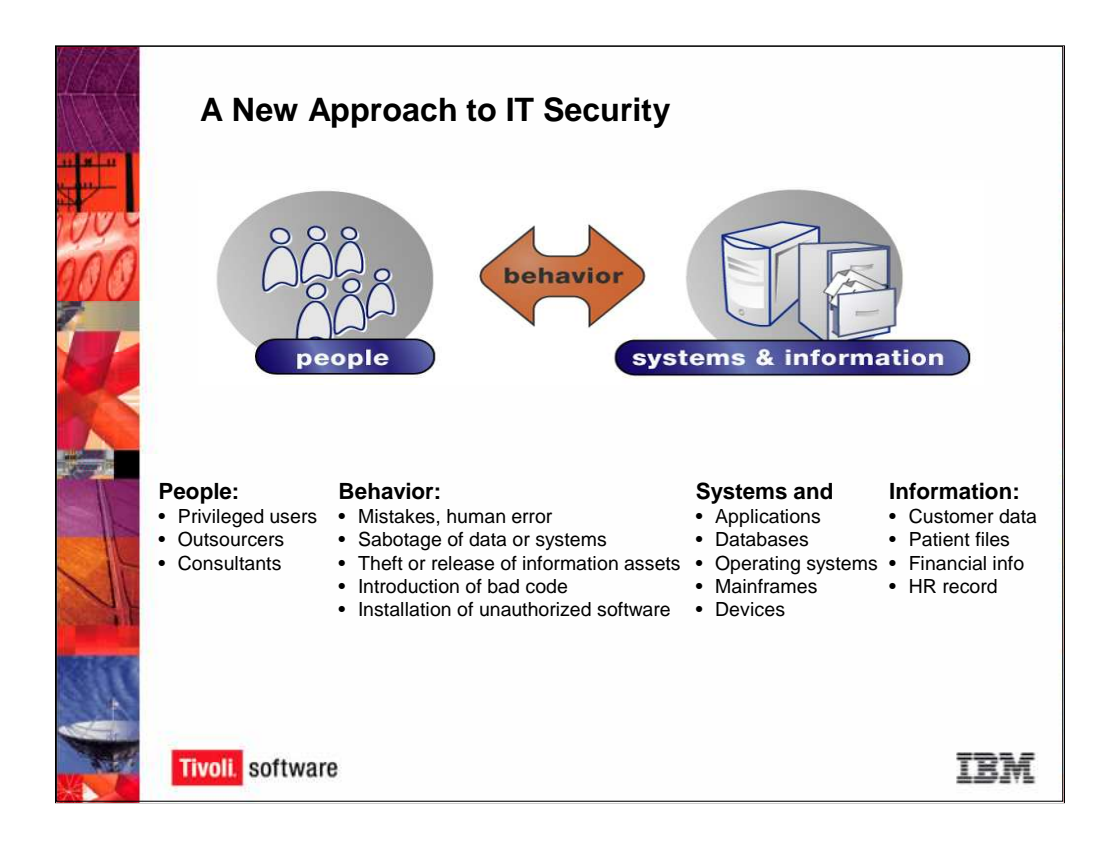

Tivoli Compliance Insight Manager takes a new approach to IT security: it puts log data and security events into a real-world context.

## It views IT security as a function of **people** and their **interaction** with your **systems** and **information**.

Due to high-profile corporate data breaches and national and industry data security regulations, organizations must monitor how their employees and other insiders use their networks. Are users taking advantage of their access credentials to inappropriately access confidential information? For example, is a database administrator (DBA) taking advantage of having root access to change payroll data?

Your employees, outsourcers, and business partners have legitimate business reasons to access your network resources -- conducting business -- so controls and limits must not impede their daily work. But at the same time, you need to ensure that their network activities comply with company acceptable use and security policies and with national and industry regulations. In addition, you must be able to show auditors that your company is complying with the standards.

In order to adequately protect your network, you need to be able to see who is interacting with which systems and which data, and what they are doing.

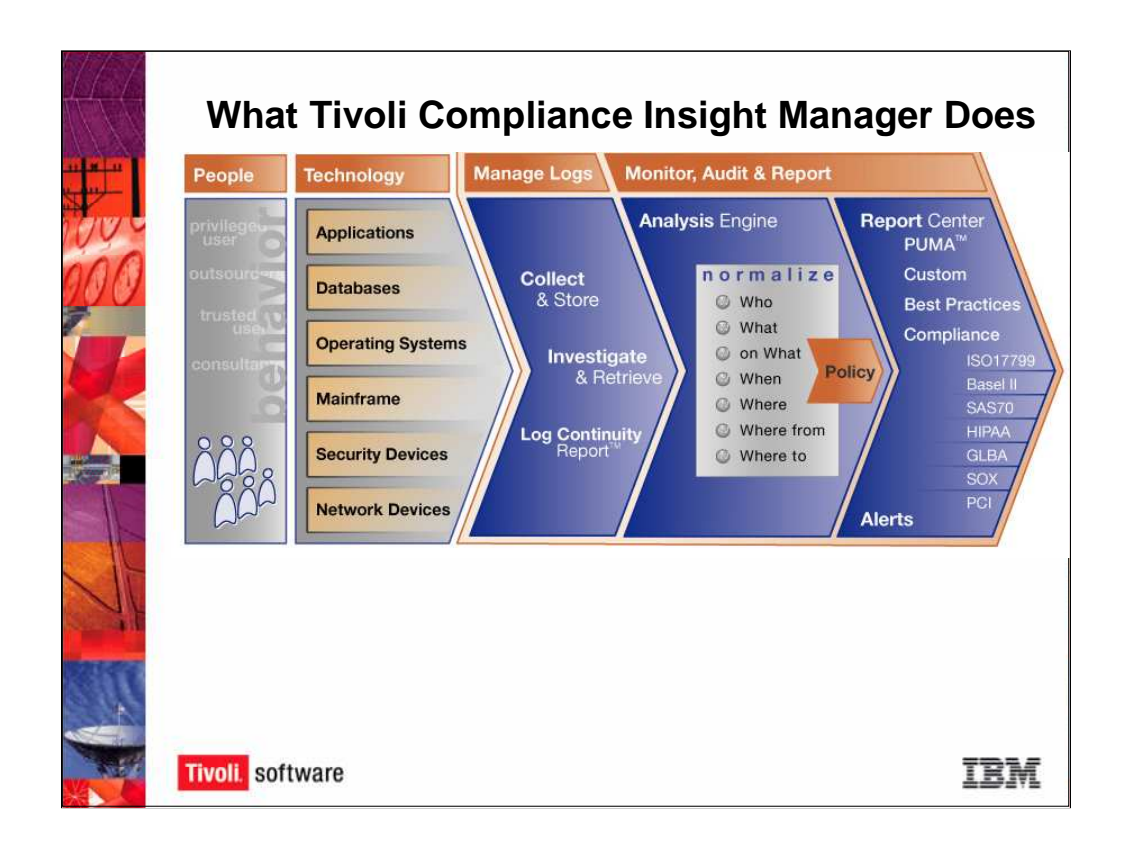

Consul's perspective starts with the people who use the network and their behavior.

When you monitor network security, you are monitoring what people – your privileged users, outsourcers, trusted users, and consultants – are doing with your technology – your applications, databases, operating systems, and devices.

All of your devices, or event sources, generate reams of log data documenting their activity. Tivoli Compliance Insight Manager automatically collects these logs, storing the original logs in a secure depot, and processes the logs using its analysis engine, where logs are normalized into an easy-tounderstand W7 language so you can easily search for logs and events.

Once Tivoli Compliance Insight Manager has analyzed the logs, it generates numerous reports showing you the security and compliance gaps. Who is not complying with company acceptable use policy? Or with change management policy? Who is touching data that he or she should not have access to? Tivoli Compliance Insight Manager alerts on policy exceptions, where a policy has definitely been violated, and on special attentions, where something happened that requires extra attention.

The reports can be used to address compliance breaches and used to prove to auditors that the organization has implemented the appropriate compliance policies. Using the W7 language, which puts cryptic log terms into everyday, business terms such as who, what, and where, Tivoli Compliance Insight Manager generates reports on network activity that anyone in your organization can understand. You do not have to be network security expert to understand what policy violation occurred and who did it. Tivoli Compliance Insight Manager's Compliance Modules generate regulation-specific reports so that you can easily answer auditors' questions about your company's compliance efforts with national and industry regulations such as Basel II and the Sarbanes Oxley Act (SOX).

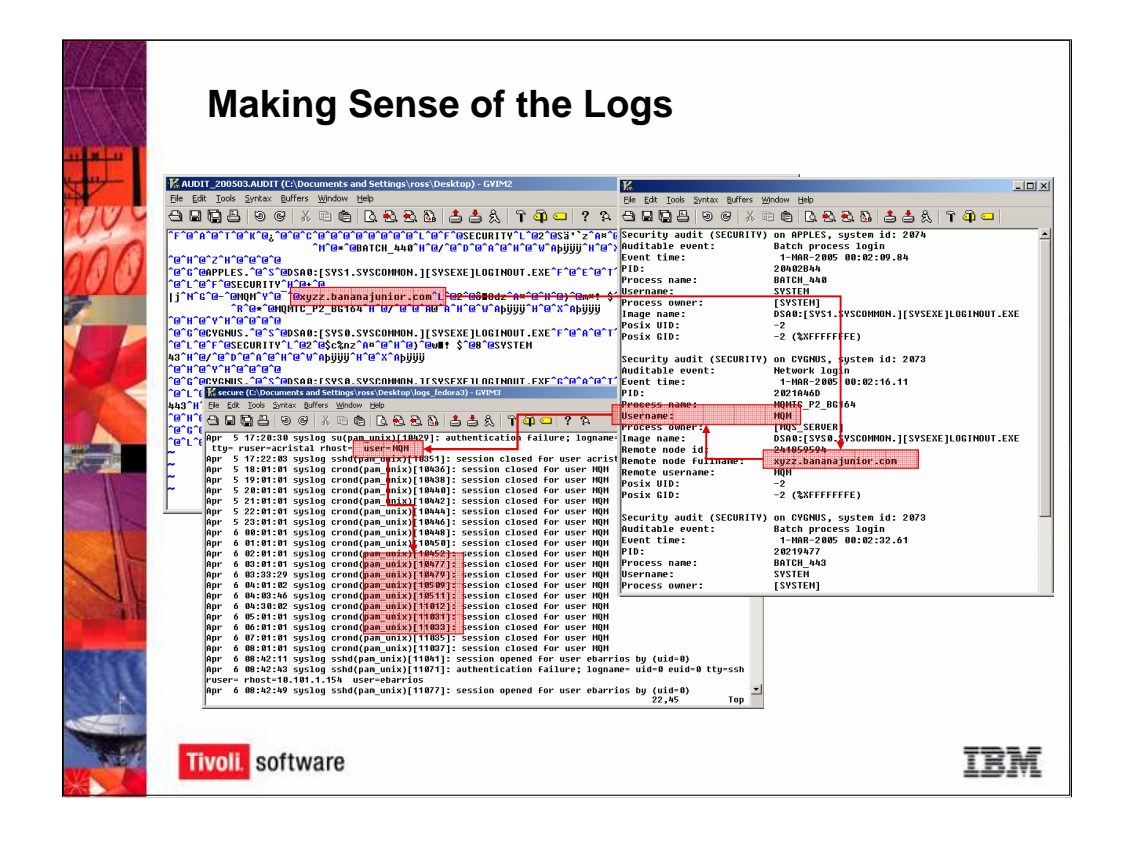

## Making Sense of the Logs

When Tivoli Compliance Insight Manager's analysis engine analyzes the log data, it normalizes the log data that it collects into an English-based language called W7.

Different platforms and systems call the same action by different names. One operating system calls it "logging on," while another OS calls it "login." One system asks for a "userid;" another system asks for a "username." Unless you're an expert in all of the different systems that your company uses, it is very difficult to search across the enterprise's log files manually and find all instances of a given action or user.

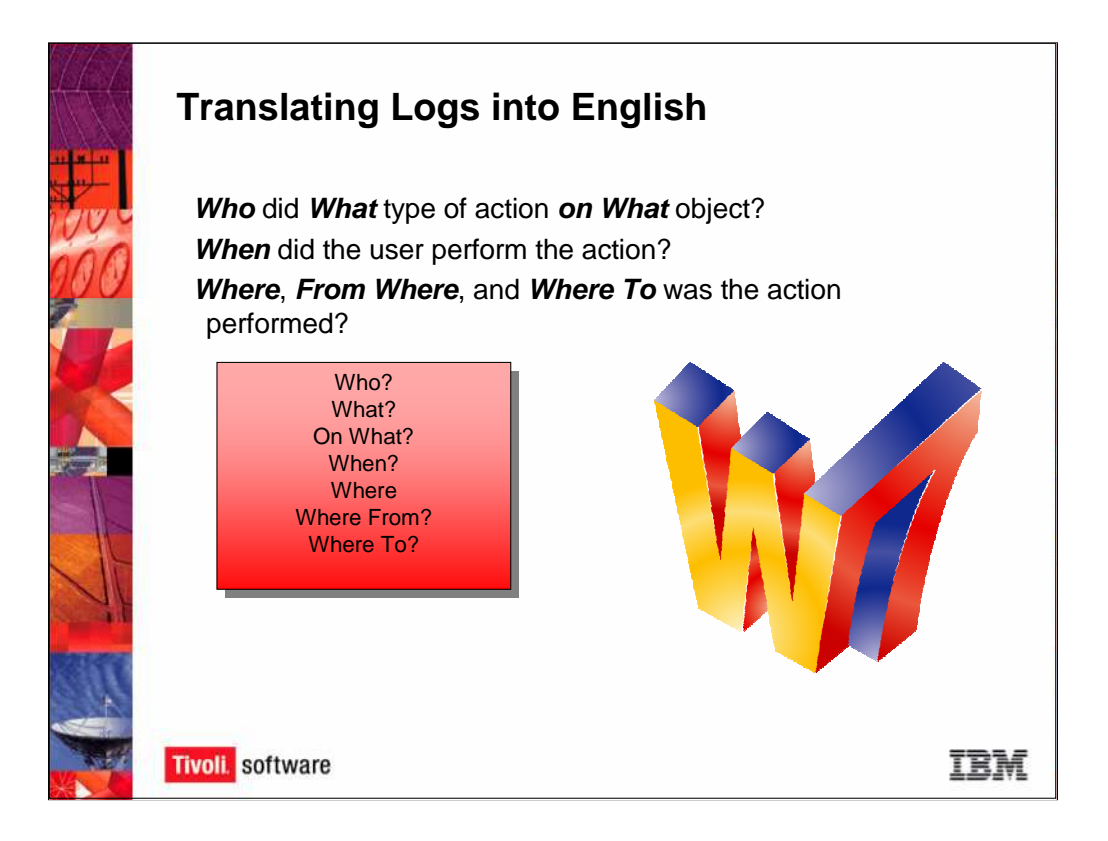

Consul recognized this problem at our customer sites and designed the W7 language to solve it. W7 normalizes cryptic log data into an easy-to-understand, English language of Who, What, When, Where, On What, Where To, and Where From.

In other words, Who does What, and Where? Which user does which action to which system? When does this event happen? From Where – from which IP address? To Where – to which IP address? W7 takes the mystery out of the logs.

W7 Answers These Questions:

- •Who: Who is the user?
- •What: What action occurred?
- •On What: On which machine did the action occur?
- •When: When did the action occur?
- •Where: Where is the action occur physically?
- •Where From: What was the source IP address?
- •Where To: What was the destination IP address?

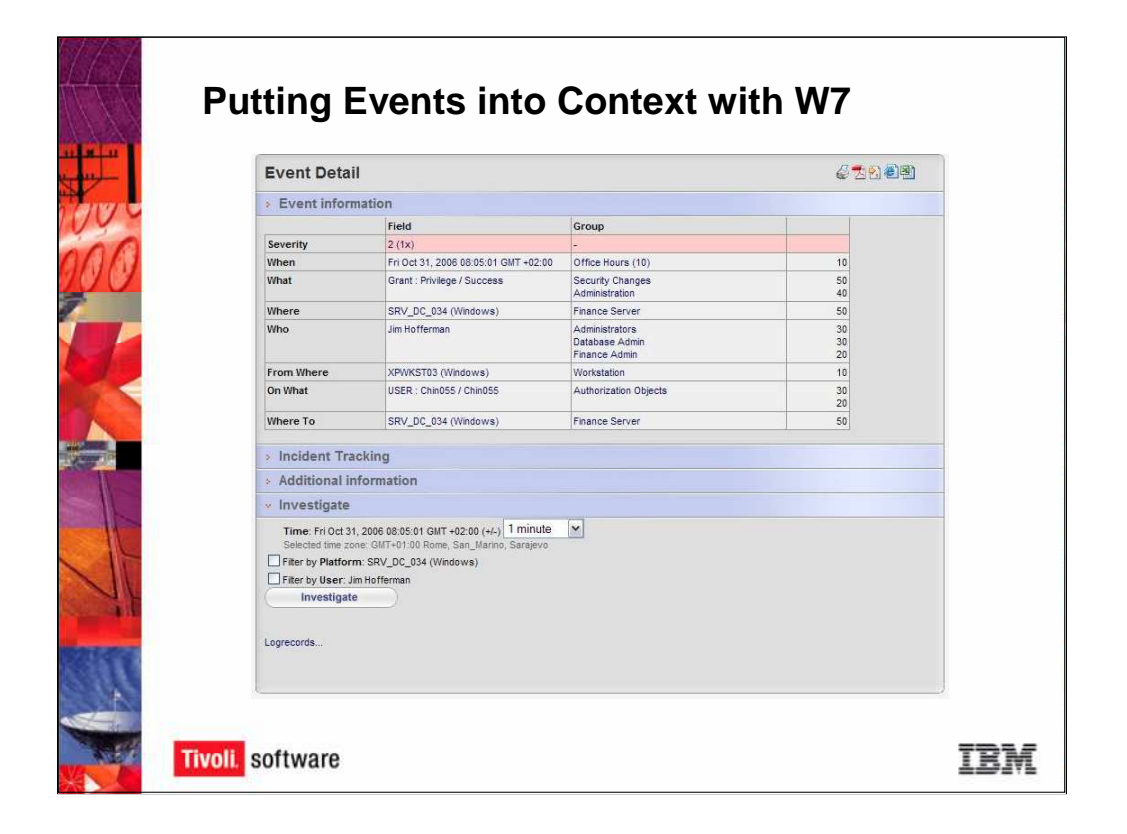

Let's look an example of W7 in the context of an event. Tivoli Compliance Insight Manager lets you drill down from a high-level summary of IT activity to the individual events and logs themselves. This slide shows the Event Detail for a particular event.

The W7 attributes are shown in the leftmost column, and the other columns provide information on the field and the groups affected by the event. The field column shows event attributes from the log data. The group column shows which group the attribute is associated with.

**W7 groups** allow you to categorize your network devices, users, and compliance policies. For example, you may want to assign the hours from 9 a.m. to 5 p.m. (0900-1700 hours) as office hours and from 5 p.m. to 9 a.m. as after hours (1700-0900 hours). Network activity that occurs during office hours is acceptable, but activity that occurs during after hours is unacceptable. So you could set up these groups and configure Tivoli Compliance Insight Manager to issue a policy exception and an alert when something happens during after hours. You can setup groups for different categories of users, such as your database administrators and your finance staff, or for different categories of machines, such as workstations or application servers, and so on.

We'll go to the next slide to discuss the W7 example in detail.

| Event Detai                                                                                                    | 1                                                             |                                                   | 6718)          |
|----------------------------------------------------------------------------------------------------|---------------------------------------------------------------|---------------------------------------------------|----------------|
| > Event inform                                                                                                    | nation                                                        |                                                   |                |
|                                                                                                    | Field                                                         | Group                                             |                |
| Severity                                                                                                    | 2 (1x)                                                        | -                                                 |                |
| When                                                                                                    | Fri Oct 31, 2006 08:05:01 GMT +02:00                          | Office Hours (10)                                 | 10             |
| What                                                                                                    | Grant : Privilege / Success                                   | Security Changes<br>Administration                | 50<br>40       |
| Where                                                                                                    | SRV_DC_034 (Windows)                                          | Finance Server                                    | 50             |
| Who                                                                                                    | Jim Hofferman                                                 | Administrators<br>Database Admin<br>Finance Admin | 30<br>30<br>20 |
| From Where                                                                                                    | XPWKST03 (Windows)                                            | Workstation                                       | 10             |
| On What                                                                                                    | USER : Chin055 / Chin055                                      | Authorization Objects                             | 30<br>20       |
| Where To                                                                                                    | SRV_DC_034 (Windows)                                          | Finance Server                                    | 50             |
| Additional in     Investigate     Time: Fri Oct 31     Selected time zo     Filter by Platforr     Filter by User: Ji     Investigate Logrecords | iformation         , 2006 08:05:01 GMT +02:00 (+/-) [1 minute | <u>×</u>                                          |                |

Let's look at this event and find out what happened on the evening of Friday, October 31, 2006.

The **When row** tells us the date and time when the event occurred. This event took place during office hours.

The What row identifies that someone successfully granted privileges.

The **Where** row shows that the privileges were granted on a Windows machine, SRV\_DC\_034, that is part of the finance servers.

The **Who** row tells us that Jim Hofferman, who belongs to the Administrators, Database Admin, and Finance Admin groups, made the change.

The **From Where** row tells us the source machine that was used to make the change. The source machine was a Windows machine in the Workstation group.

The **Where To** row tells us the destination machine, which was the target of the change. The destination machine was a Windows machine, SRV\_DC\_034, that is part of the finance servers.

The On What row identities the object of the event. In this case, the object is a user "Chin055."

So, what happened? This event shows that a DBA, Jim Hofferman, granted privileges to a user account, Chin055, thus allowing Chin055 to access a finance server.

The W7 methodology puts events in context. For example, if Chin055 is a new accountant who legitimately needs to access the finance servers, then this event is an acceptable action. If Jim the DBA is a disgruntled employee who is using the alias Chin055 to change financial data, then this event is very serious. In this case, the severity metrics tells us that this event was a 2, which means that it is a low severity event.

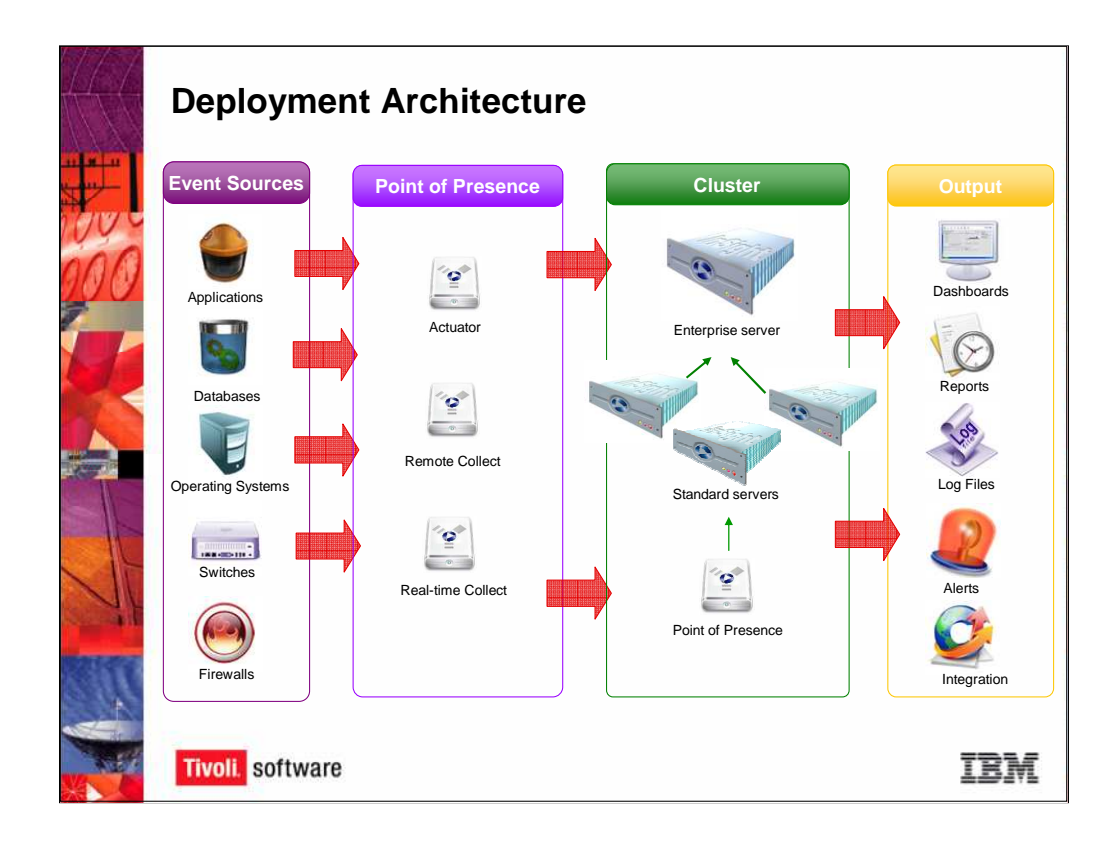

How Tivoli Compliance Insight Manager is Deployed in the Network

Tivoli Compliance Insight Manager is a software application that runs in the network to collect, analyze, and report on log data. It is loaded on a dedicated machine, the **Tivoli Compliance Insight Manager server**, which aggregates and analyzes the log data that is collected from the audited machines in the network.

The audited machines are also known as **event sources**. An event source is any machine, device, or application that is a source of log data.

Tivoli Compliance Insight Manager can collect logs from a wide variety of operating systems, applications, and devices, and it can collect logs in several ways. One way Tivoli Compliance Insight Manager collects logs is through a **Point-of-Presence (PoP)**. The PoP is a piece of software, called an **actuator**, that is installed on the device and collects the logs from the event source and transmits the logs to the Tivoli Compliance Insight Manager server. Tivoli Compliance Insight Manager can also run an **agent-less collect**, or **remote collect**, using ssh or NetBios for Windows. Agent-less collect is only available on certain platforms. In addition, Tivoli Compliance Insight Manager can collect logs from a **syslog collector** or from **SNMP traps**.

The Tivoli Compliance Insight Manager server is used to collect, store, and analyze the log data. There are different classes of Tivoli Compliance Insight Manager servers, depending on your needs and the size of the network: the **Standard Server** and the **Enterprise Server**. The **Tivoli Compliance Insight Manager Standard Server** is used to gather log data. The **Tivoli Compliance Insight Manager Enterprise Server** can be used in conjunction with one or more Standard Servers to provide enterprise-wide coverage. A combination of up to three standard servers and one enterprise server is called an **Tivoli Compliance Insight Manager cluster**.

After collecting and analyzing the data, Tivoli Compliance Insight Manager presents its analyses through its online dashboards and reports, generates alerts, and enables you to search and retrieve log data and to integrate its analysis into other third-party systems.

We'll discuss the deployment of an Tivoli Compliance Insight Manager cluster and the capabilities of the standard server and enterprise server shortly.

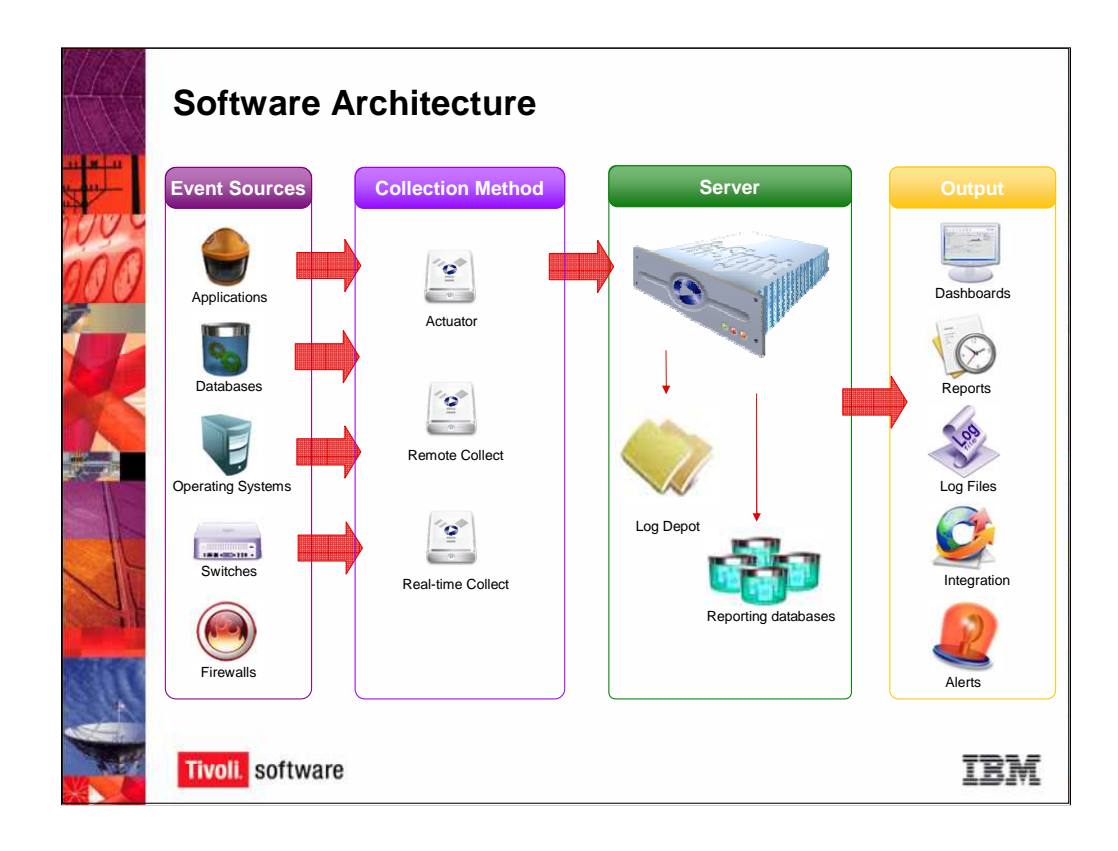

As Tivoli Compliance Insight Manager collects logs from the event sources, it stores the original logs in its secure **depot** and normalizes the log data using the **W7 methodology**. Tivoli Compliance Insight Manager analyzes the logs by comparing the logs against the **policies** you have created, determining whether the user behavior reflected in the logs complies with your company's acceptable use policies.

If the user behavior does not comply, then Tivoli Compliance Insight Manager generates a **policy exception event**, and optionally generates an **alert**, notifying you that a policy violation occurred. Of course, sometimes users do things that are not exactly policy violations, but are things that you want to pay attention to. In this case, Tivoli Compliance Insight Manager can generate a **special attention**, which notifies you that something happened that requires your attention.

Tivoli Compliance Insight Manager also enables the user to filter the audit trails to search for specific types of events. Once these events are found, you can drill down deeper into the event details, even to the level of the original platform record that caused the event. The reports are displayed in our web-based user interface and can be printed, saved, and emailed as a PDF, HTML, Microsoft Excel, or CSV file.

We'll discuss Tivoli Compliance Insight Manager's reports more in a moment.

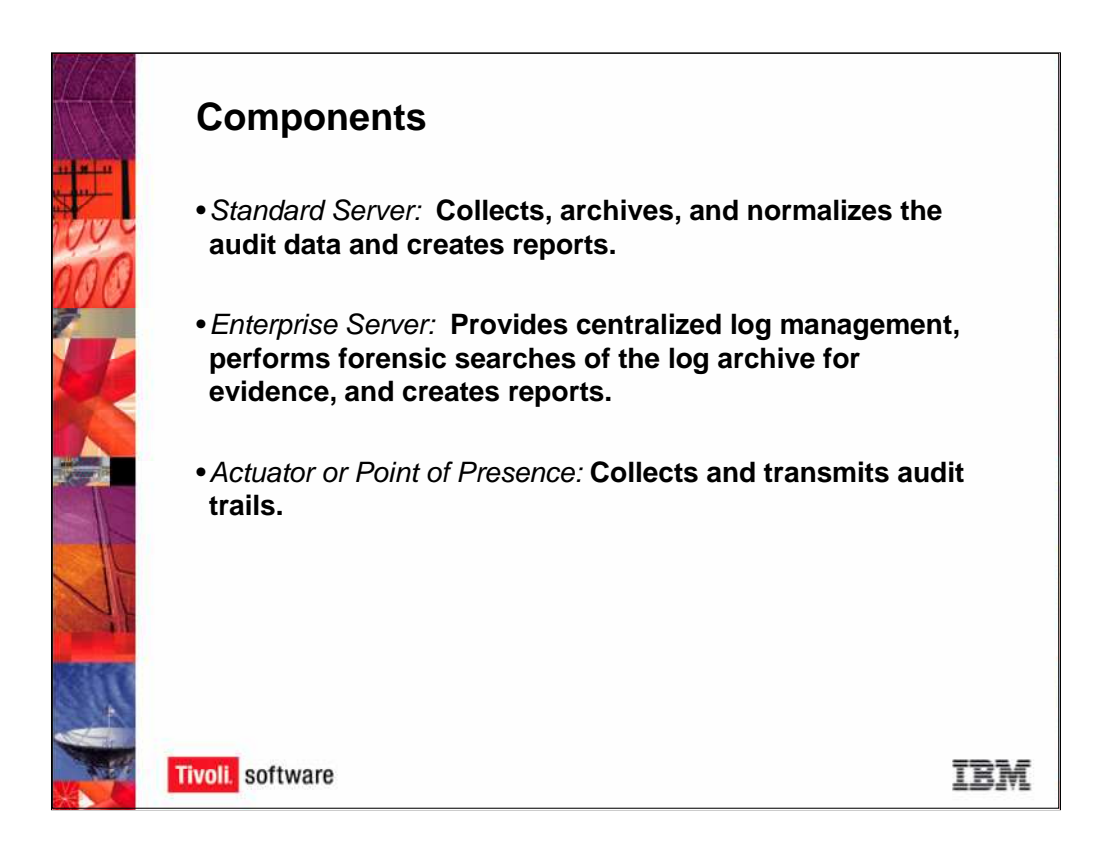

There are two key components of Tivoli Compliance Insight Manager's deployment in the network: the **Tivoli Compliance Insight Manager server** and the **actuator** (also called the **point-of-presence)**.

The **Tivoli Compliance Insight Manager server** houses the Tivoli Compliance Insight Manager applications and collects, archives, and normalizes the log data, and creates reports.

The **actuator** is the mechanism for gathering the log data from the audited machines, or event sources. As we discussed earlier, the actuator can work using the point-of-presence actuator software, or it can work remotely, using ssh or by other means.

There are two types of Tivoli Compliance Insight Manager servers, the **Standard Server** and the **Enterprise Server**. A standard server is that part of a Tivoli Compliance Insight Manager cluster collects and archives the audit trails. The enterprise server in an Tivoli Compliance Insight Manager cluster cluster adds centralized log management.

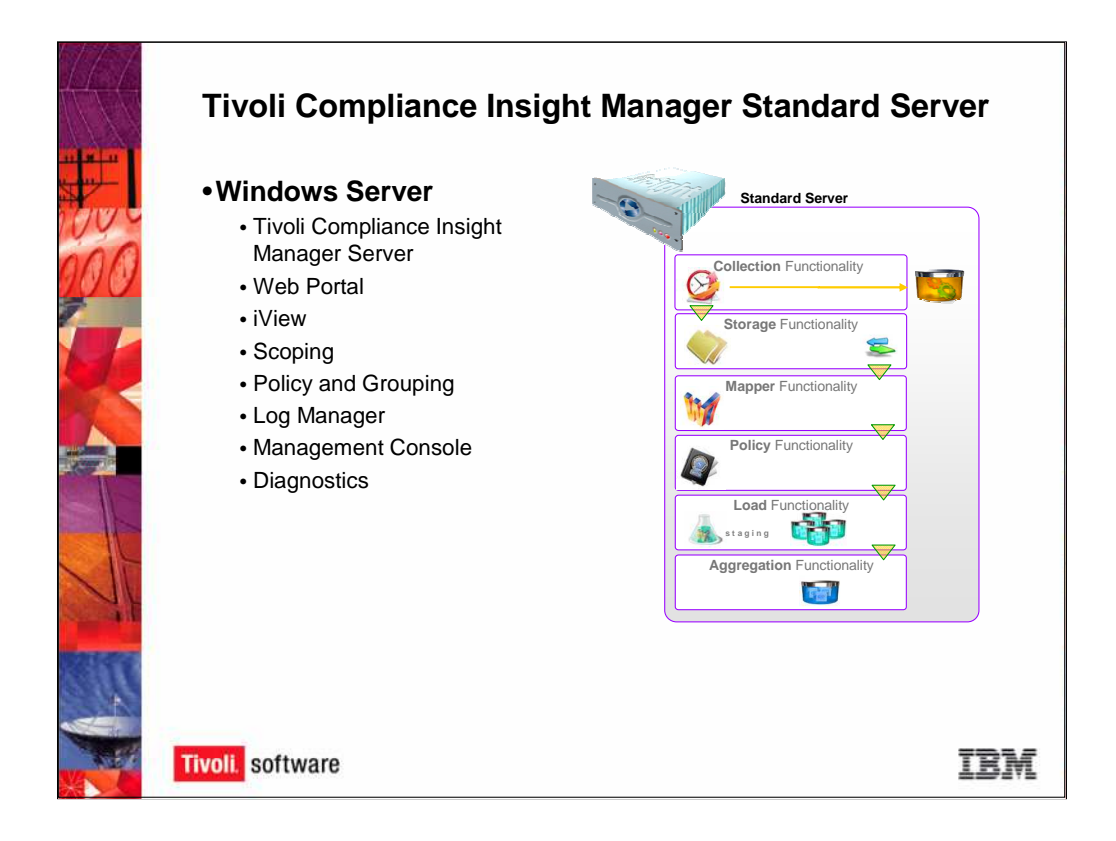

The **Tivoli Compliance Insight Manager Standard Server** provides the Tivoli Compliance Insight Manager Engine, Server, Single Sign-On Portal, iView, Policy and Grouping functionalities, Scoping, Management Console, and Diagnostics. We'll discuss these functionalities in more detail as we go through the presentation.

The standard server can be deployed by itself or in combination with other standard servers and an enterprise server to form an Tivoli Compliance Insight Manager Cluster.

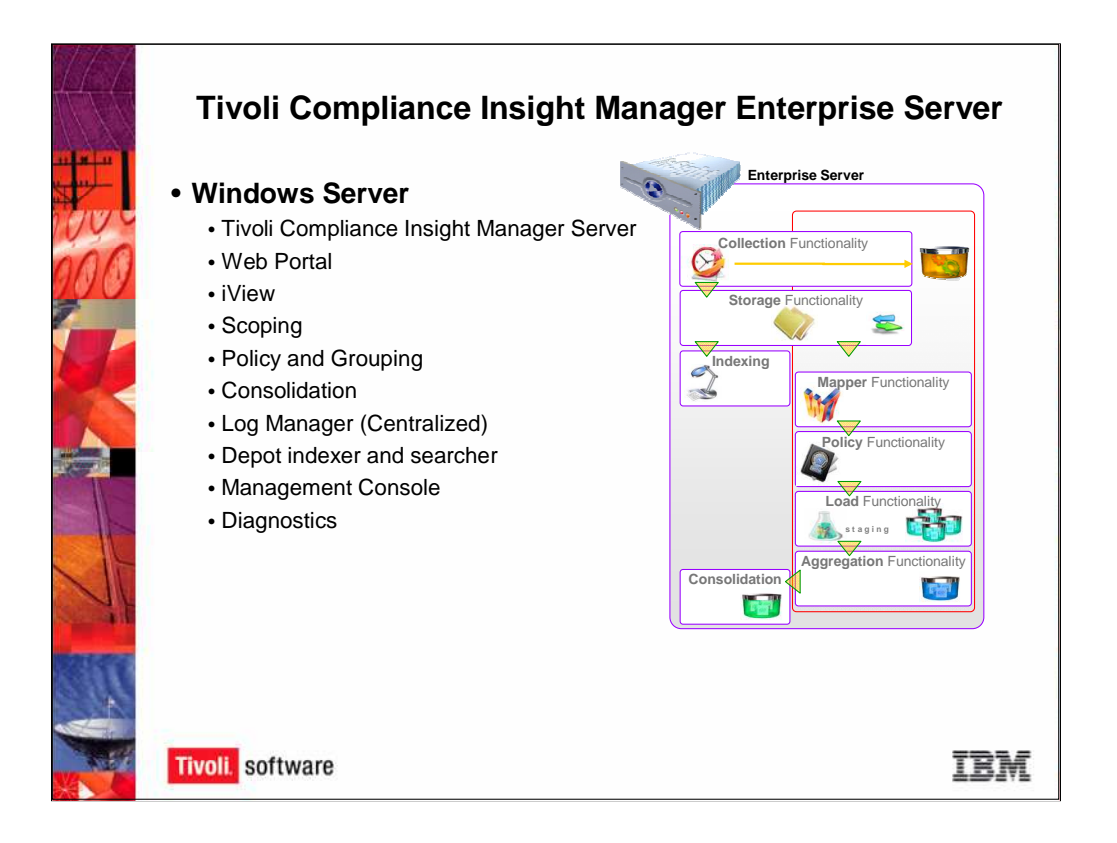

The **InSight Enterprise Server** offers all of the functionality of the Standard Server in addition to the centralized log management functionality, depot indexer, and log forensics tools. The Enterprise Server is often used in combination with a maximum of three Standard Servers to create an Tivoli Compliance Insight Manager Cluster.

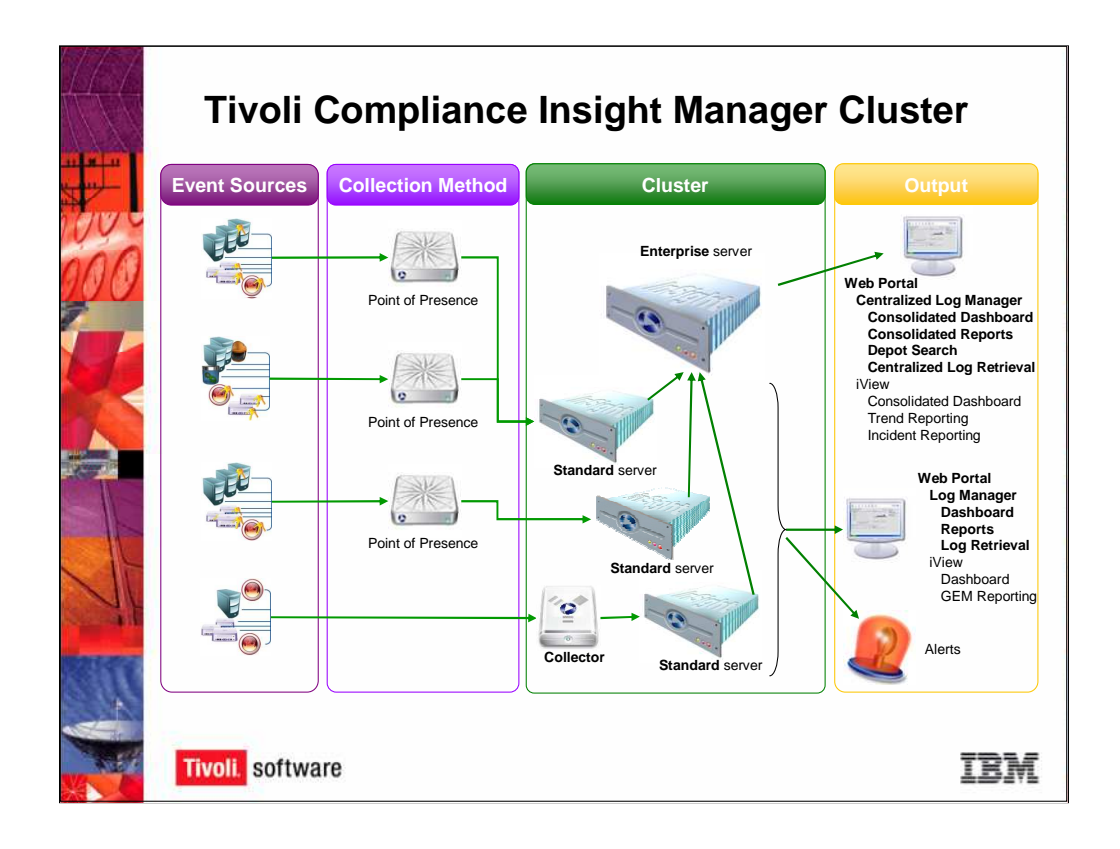

An **Tivoli Compliance Insight Manager cluster** is the name for the network of up to three standard servers and one enterprise server. An Tivoli Compliance Insight Manager cluster is used for scaling to larger or distributed network environments.

In an Tivoli Compliance Insight Manager cluster, the standard servers send the data to the enterprise server, which analyzes the log management data and compliance statistics and provides an enterprise-level view of the level of IT-security through the Tivoli Compliance Insight Manager Portal. In this configuration, the enterprise server typically does not collect any audit trails other than the ones used for self-auditing, but does provide centralized log management for the audit trails collected by the standard servers.

The **Tivoli Compliance Insight Manager Portal** is a single sign-on web interface that shows you all of the dashboards and reports for monitoring your network. We'll talk more about the Tivoli Compliance Insight Manager Portal in a moment.

In addition, each of the standard servers analyzes the data it contains and provides information on its environment through the Tivoli Compliance Insight Manager Portal. As a result, you can see what's happening throughout the enterprise using the enterprise server's aggregated view, or you can see into part of the network using the respective standard server.

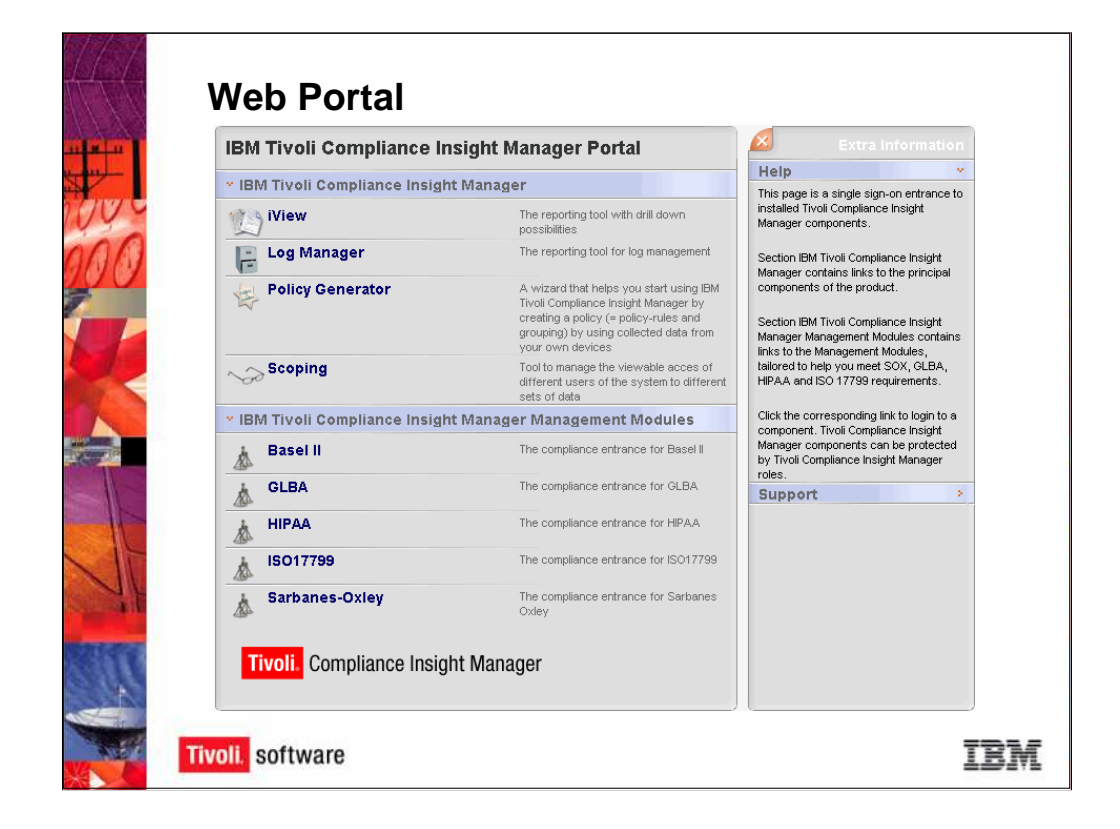

The **Tivoli Compliance Insight Manager Portal** is a single sign-on web-based user interface. If you login to a standard server, then the Tivoli Compliance Insight Manager Portal only displays the information for that server. If you login to an enterprise server, then the Tivoli Compliance Insight Manager Portal displays the information from the attached standard servers.

From the Portal, you can access:

• iView, Tivoli Compliance Insight Manager's compliance and reporting interface.

•Log Manager, Tivoli Compliance Insight Manager's log management and reporting interface.

•Policy Generator, Tivoli Compliance Insight Manager's policy configuration and management interface.

•Scoping, Tivoli Compliance Insight Manager's viewer manager, which lets you limit the visibility individual users and groups of users have into the system.

•Compliance Modules, which enable you to run reports showing your company's compliance with a given regulation or standard, such as Sarbanes Oxley or ISO17799.

We'll go through each of these interfaces in detail in the upcoming slides.

| Complance Dashboard                                                                                                    | 6284                                                                                                    |
|----------------------------------------------------------------------------------------------------|----------------------------------------------------------------------------------------------------|
| Events by top event count by "What" and "Who" for Oct 1, 2005 till Nov. 2 What Access Control Audit Log Actions Restarts Restarts       | Percentage of Policy Exceptions for Oct 1, 2005 III No.           2005           100           80           60           60           60           60           60           60           60           60           60           60           60           60           60           60           60           60           60           60           60           60           60            60           60           60           60           60           60           60           60           60           60           60           60           60           60           60           60           60           60           60           60           60           60           60           60           60           60 |
| <pre>creating comparison of the comparison of the comparison of th</pre> | e: Aggr0b<br>w Loaded & Selected<br>Jung Date: Nov 29, 2005<br>ford: Appreciation of all collected material for the last 90 day                                                                                                    |

iView is the compliance and reporting interface. In iView's **Compliance Dashboard**, you can see whether your network is in compliance with company policy. You can also see any policy exceptions and special attentions, and you can generate reports on the W7 groups and also drill down into security events.

The **Enterprise Overview** is the graph on the left of the screen. It shows you the compliance status for every database in Tivoli Compliance Insight Manager, using information from the **Aggregation Database**.

The **compliance dashboard** identifies policy exceptions and special attentions. On the X and Y axes are two of the W7 groups. In this example, we show What – what action – on the Y axis and Who – which user groups – on the X axis. You can configure it to show different W7 groups.

The bubble at the intersection of these two groups indicates who is doing what. The size of the bubble indicates the number of log records. If the number of log records increases, then the bubble gets bigger. The color of the bubble indicates the level of compliance. If the bubble is large and blue, then there were many instances of a given action but those instances were in compliance with policy. If the bubble is red, then this indicates that a user's actions are not in compliance with the policy. An orange bubble indicates a middle ground between the highest severity level, indicated by red, and the lowest severity level, indicated by blue.

You can drill down by clicking on the bubble. Tivoli Compliance Insight Manager will show you all of the event details related to this incident, and you can create a report and document the incident for further action.

The **Trend Graphic** on the right side of the screen shows you your compliance levels over time and compares the actual number of policy exceptions and special attentions with your desired number of policy exceptions and special attentions. It's a quick way to see where you are, compared with where you would like to be.

Logs are stored in the **depot** and processed in the Tivoli Compliance Insight Manager Server. The **Database Overview**, at the bottom of the screen, shows you what has been loaded into each of the databases, enabling you to have a partitioned view of certain network or business functions. You can select a database and see the compliance dashboard for only that database, or you can select the Aggregation database and see information from all of the databases.

Each individual database is called a **Generic Event Module Database**, or **GEM Database**. For example, you could create a database for all financial records. Using Tivoli Compliance Insight Manager's **compliance dashboard**, you could drill into the database and see the level of compliance and run reports. This is a good way to perform a self-audit to check your policy compliance.

You can define as many databases as you would like. By default, Tivoli Compliance Insight Manager comes with one predefined database, the **Aggregation Database**. The Aggregation Database, or AggrDb, as it is abbreviated, shows you an enterprise-wide view of network activity.

| Event Deta                                                                                                    | il                                                                                                    |                                                                                                    | <u> </u>                                                   |                                                                                                    |
|----------------------------------------------------------------------------------------------------|----------------------------------------------------------------------------------------------------|----------------------------------------------------------------------------------------------------|------------------------------------------------------------|----------------------------------------------------------------------------------------------------|
| > Event infor                                                                                                    | mation                                                                                                    |                                                                                                    |                                                            |                                                                                                    |
|                                                                                                    | Field                                                                                                    | Group                                                                                                    |                                                            | -                                                                                                    |
| Severity                                                                                                    | 2 (1x)                                                                                                    |                                                                                                    |                                                            |                                                                                                    |
| When                                                                                                    | Fri Oct 31, 2006 08:05:01 GMT +02:00                                                                                                    | Office Hours (10)                                                                                                    | 10                                                         |                                                                                                    |
| What                                                                                                    | Grant : Privilege / Success                                                                                                    | Security Changes<br>Administration                                                                                                    | 50<br>40                                                   |                                                                                                    |
| Where                                                                                                    | SRV_DC_034 (Windows)                                                                                                    | Finance Server                                                                                                    | 50                                                         |                                                                                                    |
| Who                                                                                                    | Jim Hofferman                                                                                                    | Administrators<br>Database Admin<br>Finance Admin                                                                                                    | 30<br>30<br>20                                             |                                                                                                    |
| From Where                                                                                                    | XPWKST03 (Windows)                                                                                                    | Workstation                                                                                                    | 10                                                         |                                                                                                    |
| On What                                                                                                    | USER : Chin055 / Chin055                                                                                                    | Authorization Objects                                                                                                    | 30<br>20                                                   |                                                                                                    |
| Where To                                                                                                    | SRV_DC_034 (Windows)                                                                                                    | Finance Server                                                                                                    | 50                                                         |                                                                                                    |
| Additional i                                                                                                    | nformation                                                                                                    | C C Los Sures Frees Augus                                                                                                    | ™<br>[G&&&&] ≛ ≛ &   T @ ⊂   ?                             | • 2                                                                                                    |
| <ul> <li>Investigate</li> <li>Time: Fri Oct 3</li> <li>Selected time z</li> <li>Filter by Platfor</li> <li>Filter by User: .</li> <li>Investigate</li> </ul> | 1, 2006 08:05:01 GMT +02:00 (+/-) 1 minute<br>one: GMT+01:00 Rome, San_Marino, Sarajevo<br>m: SRV_DC_034 (Windows)<br>im Hofferman<br>e | (11-9-12)     (11-9-12)     (11-9-12)     (11-12)     (11-12)     (11-12)     (11-12)     (11-12)     (11-12)     (11-12)     (11-12)     (11-12)     (11-12)     (11-12)     (11-12)     (11-12)     (11-12)     (11-12)     (11-12)     (11-12)     (11-12)     (11-12)     (11-12)     (11-12)     (11-12)     (11-12)     (11-12)     (11-12)     (11-12)     (11-12)     (11-12)     (11-12)     (11-12)     (11-12)     (11-12)     (11-12)     (11-12)     (11-12)     (11-12)     (11-12)     (11-12)     (11-12)     (11-12)     (11-12)     (11-12)     (11-12)     (11-12)     (11-12)     (11-12)     (11-12)     (11-12)     (11-12)     (11-12)     (11-12)     (11-12)     (11-12)     (11-12)     (11-12)     (11-12)     (11-12)     (11-12)     (11-12)     (11-12)     (11-12)     (11-12)     (11-12)     (11-12)     (11-12)     (11-12)     (11-12)     (11-12)     (11-12)     (11-12)     (11-12)     (11-12)     (11-12)     (11-12)     (11-12)     (11-12)     (11-12)     (11-12)     (11-12)     (11-12)     (11-12)     (11-12)     (11-12)     (11-12)     (11-12)     (11-12)     (11-12)     (11-12)     (11-12)     (11-12)     (11-12)     (11-12)     (11-12)     (11-12)     (11-12)     (11-12)     (11-12)     (11-12)     (11-12)     (11-12)     (11-12)     (11-12)     (11-12)     (11-12)     (11-12)     (11-12)     (11-12)     (11-12)     (11-12)     (11-12)     (11-12)     (11-12)     (11-12)     (11-12)     (11-12)     (11-12)     (11-12)     (11-12)     (11-12)     (11-12)     (11-12)     (11-12)     (11-12)     (11-12)     (11-12)     (11-12)     (11-12)     (11-12)     (11-12)     (11-12)     (11-12)     (11-12)     (11-12)     (11-12)     (11-12)     (11-12)     (11-12)     (11-12)     (11-12)     (11-12)     (11-12)     (11-12)     (11-12)     (11-12)     (11-12)     (11-12)     (11-12)     (11-12)     (11-12)     (11-12)     (11-12)     (11-12)     (11-12)     (11-12)     (11-12)     (11-12)     (11-12)     (11-12)     (11-12)     (11-12)     (11-12)     (11-12)     (11-12)     (11-12)     (11-12)     (11-12)     (11-12                                                                                                    | BATCH_AAO'H'O/'O'D'O'A'A''A''A''A''A''A''A''A''A''A''A''A' | итетхтаруўу<br>тептлепитедлегелеленегеле<br>ет \$павленам<br>уу<br>лептлепкледлегелелегелелен<br>питентев |
| Logrecords                                                                                                    |                                                                                                    | Tarin Tary Ting Tarangan<br>Tarin Tary Ting Tarangan<br>Tarin Tary Ting Tarangan<br>Marin Tary Tarbar Tarin Tary Tar<br>Marin Tary Tarbar Tarang<br>Tarin Tary Tarbar Tarang<br>Tarin Tary Tarang<br>Tarin Ting Tarang<br>Tarin Ting Tarang<br>Tarin Ting Tarang<br>Tarin Ting Tarang<br>Tarin Ting Tarang<br>Tarin Ting Tarang<br>Tarin Ting Tarang<br>Tarin Ting Tarang<br>Tarin Ting Tarang<br>Tarin Ting Tarang<br>Tarin Ting Tarang<br>Tarin Ting Tarang<br>Tarin Ting Tarang<br>Tarin Ting Tarang<br>Taring Tarang<br>Taring Tarang<br>Taring Tarang<br>Taring Tarang<br>Taring Tarang<br>Taring Tarang<br>Taring Tarang<br>Taring Tarang<br>Taring Tarang<br>Taring Tarang<br>Taring Tarang<br>Taring Tarang<br>Taring Tarang<br>Taring Tarang<br>Taring Tarang<br>Taring Tarang<br>Taring Taring Tarang<br>Taring Taring Tarang<br>Taring Taring Taring Taring Taring Taring Taring<br>Taring Taring T | ₩₩₩₩₩₩₩₩₩₩₩₩₩₩₩₩₩₩₩₩₩₩₩₩₩₩₩₩₩₩₩₩₩₩₩₩                       | rentherkreynerenderenere<br>nkrexhe<br>nervhervherherenere<br>FILE                                        |
| <                                                                                                    |                                                                                                    |                                                                                                    |                                                            |                                                                                                    |

Event Drill Down: Find Out What Happened and Who Did It

You can drill down into events from the Compliance Dashboard and from the reports. The Event Detail shows you the severity level and W7 event information, showing you what happened, who did it, when, and so on. You can even drill down into the logs themselves using the forensic search capabilities of the Log Manager.

You can distribute this report by printing it or by converting it into PDF, CSV, HTML, or Microsoft Excel file.

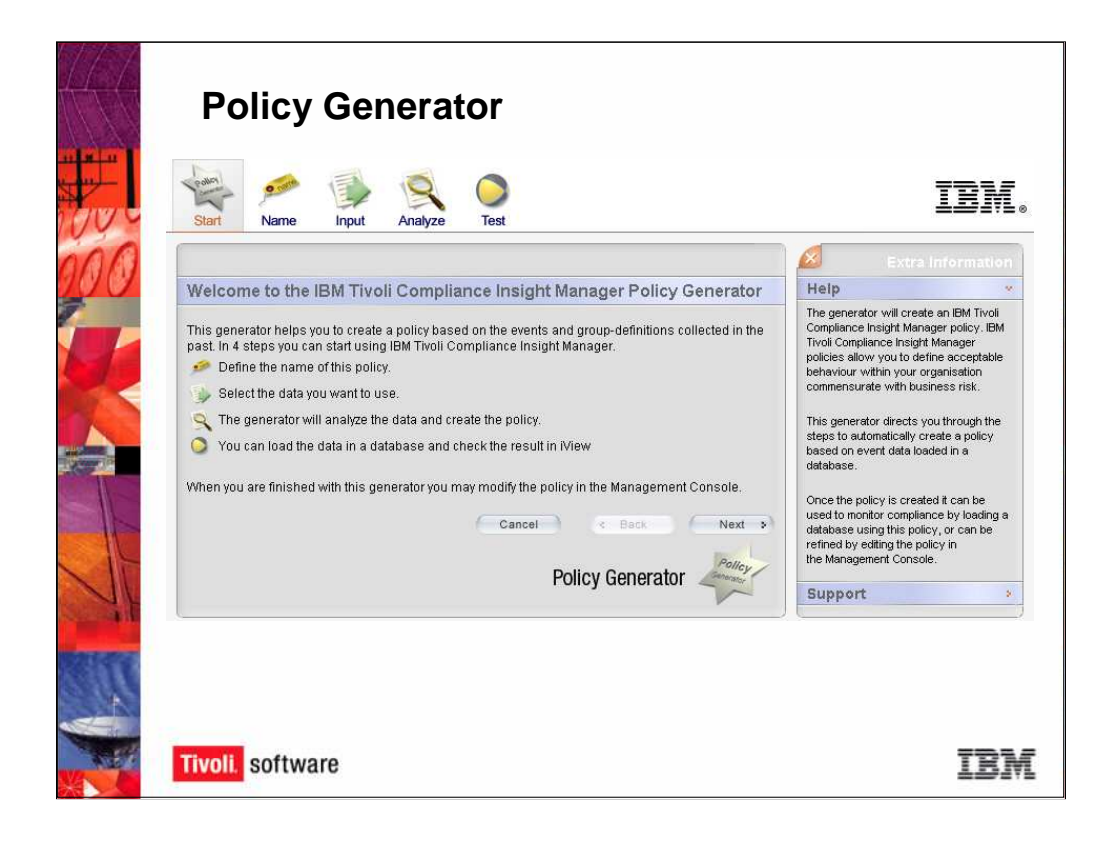

Tivoli Compliance Insight Manager determines whether your users' network behavior is in compliance with your company's security and acceptable use policies by comparing the log records to the stored policies. The **Policy Generator** allows you to create policies from existing logs. If your current network activity is acceptable to you, you can use the Policy Generator to load the data from Windows files servers and Check Point firewalls, apply heuristics, and generate policies using the logs as a baseline. You can also define policies manually.

Tivoli Compliance Insight Manager also includes **policy templates** that define acceptable use according to the regulations and standards that your company needs to comply with. For example, if you need to comply with Sarbanes Oxley (SOX), then you would employ the SOX policies and run reports against that criteria.

| Das | shboard Trends          | Reports    | Regulations | Policy | Groups | Dist | Cashead Track                                      | Report Projection - Regarding                                                                         | Dengen Likebiden Seinge.                                                                                                 |                                                                                                    |
|-----|-------------------------|------------|-------------|--------|--------|------|----------------------------------------------------|----------------------------------------------------------------------------------------------------|----------------------------------------------------------------------------------------------------|----------------------------------------------------------------------------------------------------|
| -   |                         | guidaono i |             |        |        |      | Classification                                     | Template                                                                                              |                                                                                                    | - Extra Informat                                                                                          |
| R   | egulations Re           | source     | e Center    |        |        |      | Crosp same<br>Administration                       | All Administrations in [7]                                                                            | Description                                                                                                    | There is no help for the<br>Closell'sation Translate<br># Support                                         |
|     |                         | -          |             |        |        |      | Arcenna Prilipia<br>Arcenna figuer                 | Seni-arconence accounts that to<br>Seni-arconence accounts that to<br>senior to be been in to         | picely have adminished or privileges<br>picely best adminished or privileges, and post-accounts that                     | To contract IDM Repports<br>Decisionary IDM Final<br>Software Support website<br>Youphare Roberts the USA |
|     | ▼ BASEL II              |            |             |        |        |      | Codificient Autorit                                | All Delivers of epicology with<br>All and upper of epicology with<br>The upper of epicology compariso | a IT                                                                                                    | Software Support Handboard<br>for Proce Markers<br>Workinste                                              |
|     | Classification Template |            |             |        |        |      | Presso Adrie                                       | polettal sociaty exposures<br>Autorich sten dell'responsible i<br>department(x)                       | or computing and setural resources used by the Proper                                                                    |                                                                                                    |
|     | Policy Template         |            |             |        |        |      | France Management<br>Presser Staff<br>192 Admin    | 📮 👯 🐚                                                                                                 | 🔬 🥝 🤘 🦄 👒                                                                                                    |                                                                                                    |
|     | Reports                 |            |             |        |        |      | HP Michagenerd<br>HP State                         | Dephosed Trends Report<br>IPECRICE's MyConCE's Peguidore                                              | Regulators Policy Despiration Settings                                                                                   |                                                                                                    |
|     | Documentation           |            |             |        |        | L    | a                                                  | Policy Template                                                                                       |                                                                                                    |                                                                                                    |
|     | ▼ ISO 17799             |            |             |        |        |      |                                                    | + Poley Jules<br>Web group Hhat group                                                                 | Villea Villere group Ox Mud. From Villere Vi                                                                             | Base To Beacription Pr                                                                                    |
|     | Classification Templete | -          |             |        |        |      |                                                    | Sales<br>Management<br>HE Oant                                                                        | Culture<br>Des Look Look                                                                                                 |                                                                                                    |
|     | Policy Template         |            |             |        |        |      |                                                    | France Staff                                                                                          | Offer Providi<br>Pours Des                                                                                               |                                                                                                    |
|     | Reports                 |            |             |        |        |      |                                                    | Marageni                                                                                              | Offer Tours                                                                                                    |                                                                                                    |
|     | Depumentation           |            |             |        |        |      |                                                    | Mariating<br>System<br>Operations                                                                     | Nors Dis                                                                                                    |                                                                                                    |
|     | Documentation           |            |             |        |        | [    | ی 📮                                                | 1 🔬 😢                                                                                                 | M 🖄 🎭                                                                                                    | I                                                                                                    |
|     | ► HIPAA                 |            |             |        |        |      | CHORACE > HyGenCE > R                              | Pagada Pagadoni Paky                                                                                  | Colay Databation Settings                                                                                                |                                                                                                    |
|     | ▼ Sarbanes Oxlev        |            |             |        |        |      | Sarbanes Oxio                                      | ey Regulation Reports                                                                                 |                                                                                                    |                                                                                                    |
|     | Classification Tomulate | _          |             |        |        |      | Inclusion Colors                                   |                                                                                                    |                                                                                                    |                                                                                                    |
|     | Classification remplate |            |             |        |        |      | Sarbanes Oxley (5.3,61                             | Tille<br>3) Security elet                                                                             | Description<br>Alerts sent in response to asky e-ceptore or special attention a                                          | niceptors.                                                                                                |
|     | Policy Template         |            | _           |        |        |      | Satisties Only (81.2)<br>Satisties Only (81.6)     | Operationer change compa<br>Ditemei cantinations                                                      | Changes to the operating environment buck as system updates, of<br>Docuptors and felares caused by Doternal Contractors. | 201. adəly 45.                                                                                            |
|     | Reports                 |            |             |        |        |      | Sathanas Colley (5.2) M<br>Sathanas Colley (5.2) M | alcove allacte<br>Contrator tea                                                                       | Ecceptions and failures due to Makinus allocies.<br>Actions performed to the E Admin start.                              |                                                                                                    |
|     | Documentation           |            |             |        |        |      | Satures Only (3.5) W                               | fired nanogenet                                                                                       | Actions and averts caused its users on Network Services                                                                  |                                                                                                    |
|     | ► GLBA                  |            |             |        |        |      | Sarbanes Oxiey (0.7.6)                             | Publicly available systems                                                                            | Actions and acceptions on Publicly Published Data.                                                                       |                                                                                                    |
|     |                         |            |             |        |        |      | Satisties Cities (3.2.4.)                          | (7) Review of user access rights                                                                      | Actions performed by advantibulars on users.                                                                             |                                                                                                    |

The **Compliance Modules** listed in the Tivoli Compliance Insight Manager Portal include whichever modules that you purchased.

Consul offers numerous modules designed to correspond to specific regulations and industry standards, including the Sarbanes Oxley Act (SOX), Health Information Portability and Accountability Act (HIPAA), Gramm-Leach-Bliley Act (GLBA), ISO 17799, among others. The Compliance module goes through the regulation and reports on the company's level of compliance with each item. Customers can also work with IBM Tivoli Professional Services staff to develop **custom reports**.

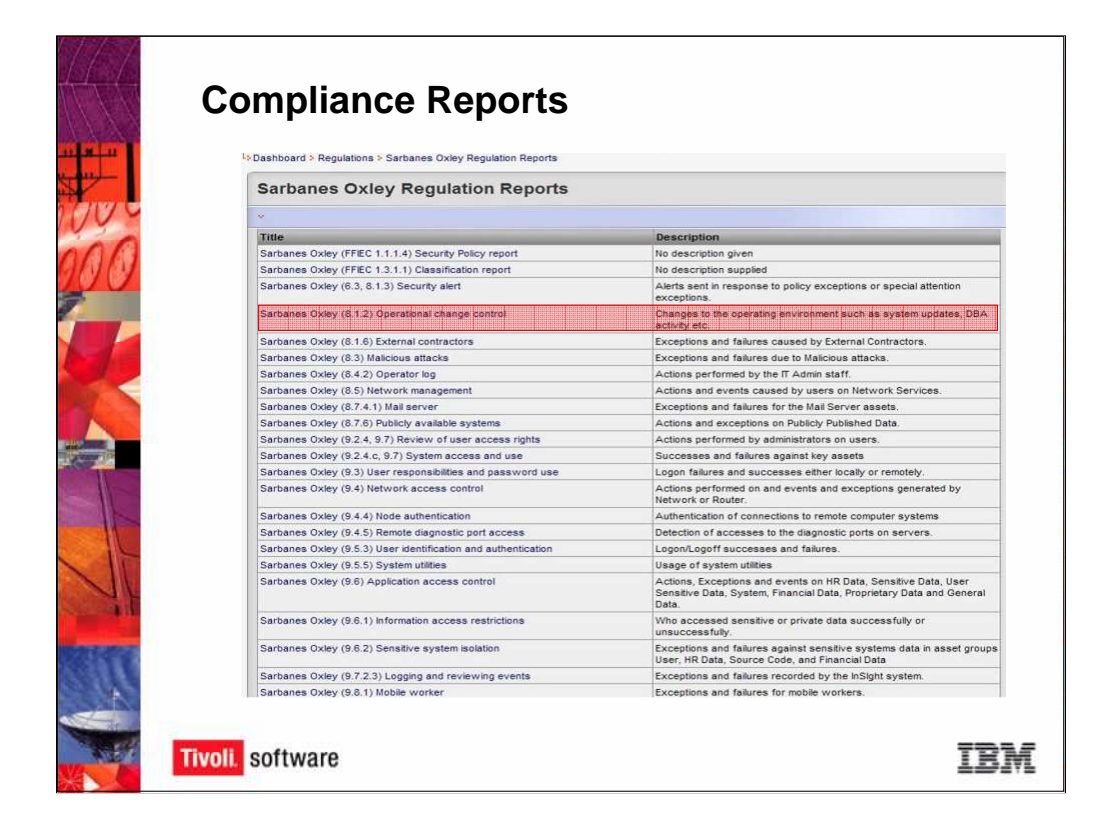

In this example, we look at the Sarbanes Oxley (SOX) Compliance Module. There are several reports for different issues monitored by SOX, such as the Security Alert Report, which shows whether alerts are issued to notify security administrators about policy exceptions or special attentions, and the Operational Change Control Report, which shows changes made to the operating environment such as system updates or database administrator activity.

You can run all of the reports or just the reports that your auditor asks for. The main benefit of the Tivoli Compliance Insight Manager Compliance Modules is that you can easily and quickly report on your network controls and answer auditor questions without interrupting the business.

| -                                                    |                                      |                                                                                                    |                                   |           |           | 6-          | n Bar       |
|------------------------------------------------------|--------------------------------------|----------------------------------------------------------------------------------------------------|-----------------------------------|-----------|-----------|-------------|-------------|
| Operation                                            | al Change Con                        | trol of Finance                                                                                                    | e database                        |           |           | 62          | 21 21 변경    |
| > Time perio                                         | d setup                              |                                                                                                    |                                   |           |           |             | ~           |
| Start time Oc<br>End time No<br>Exec<br>Time zone GM | th Day<br>lober 1<br>vember 1<br>ute | Year         F           ✓         2006         ✓           ✓         2006         ✓           Reset         Digon, Pangnirtung | lour Min.<br>0 • 40 •<br>0 • 40 • |           |           |             |             |
| · Summary r                                          | enort                                |                                                                                                    |                                   |           |           |             |             |
| Who group 1                                          | What aroun S                         | On What group                                                                                                    | Where to group                    | S +Evente | #Pol Ever | HA HEARD AT | t un Fail a |
| Administrators                                       | System Administration                | General Data                                                                                                    | Finance Server                    | 1256      | 15        | 145         | 12          |
| Administrators                                       | System Operations                    | Sensitive Data                                                                                                    | Finance Server                    | 1352      | 89        | 156         | 0           |
| Administrators                                       | System Updates                       | Financial Data                                                                                                    | Finance Server                    | 1543      | 154       | 458         | 45          |
| FinAdmin Staff                                       | System Updates                       | Sensitive Data                                                                                                    | Finance Server                    | 5644      | 16        | 165         | 0           |
| π                                                    | System Actions                       | Financial Data                                                                                                    | Finance Server                    | 5466      | 126       | 14          | 0           |
| π                                                    | System Operations                    | Sensitive Data                                                                                                    | Mainframe FIN                     | 8836      | 91        | 4           | 0           |
| π                                                    | System Updates                       | General Data                                                                                                    | Mainframe FIN                     | 4875      | 4         | 46          | 2           |
| IT Admin                                             | Authorization Objects                | Financial Data                                                                                                    | Finance Server                    | 56        | 88        | 16          | 23          |
| IT Admin                                             | System Operations                    | Sensitive Data                                                                                                    | Mainframe FIN                     | 546       | 189       | 16          | 0           |
| IT Admin                                             | System Updates                       | General Data                                                                                                    | Mainframe FIN                     | 5165      | 48        | 54          | 0           |
| Sales                                                | System Actions                       | Financial Data                                                                                                    | Finance Server                    | 78        | 78        | 78          | 0           |
| System                                               | System Actions                       | Financial Data                                                                                                    | Finance Server                    | 15654     | 6         | 15          | 0           |
| Svetem                                               | System Administration                | Sensitive Data                                                                                                    | Finance Server                    | 546       | 15        | 45          | 0           |

As mentioned before, each compliance module contains numerous reports and that correspond to each reporting item in the regulation.

Here is an example of the Operational Change Control Report from the Sarbanes Oxley Compliance Module. The Operation Change Control Report shows all operational changes made by different groups within the organization. You can drill down into the events, policy exceptions, special attentions, and failures to see details on the specific events summarized in this report.

You can also distribute this report by printing it or by converting it into a PDF, CSV, HTML, or Microsoft Excel file.

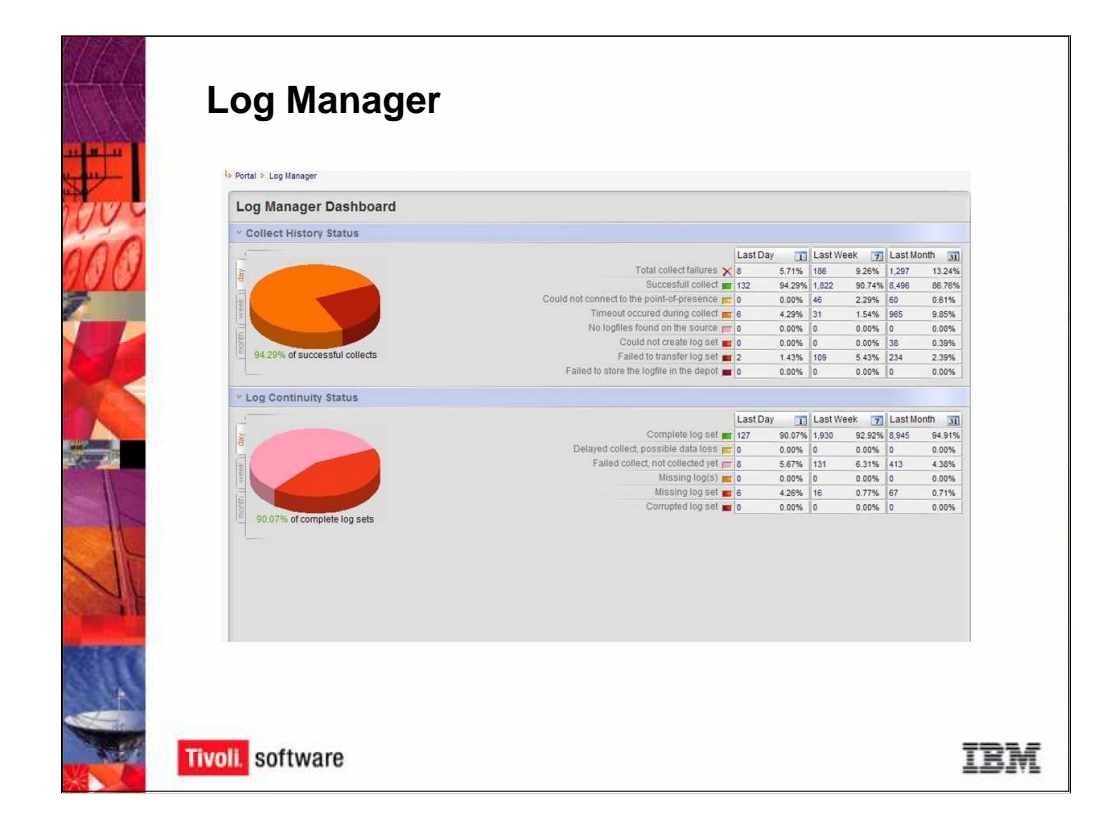

The **Log Manager** is Tivoli Compliance Insight Manager's log management interface, which includes the **Log History** and **Log Continuity Reports** that show you which logs have been collected and whether those log collections were successful. The Log Manager also enables you to investigate logs using a Boolean search tool called the **Depot Investigation Tool**.

Tivoli Compliance Insight Manager can collect almost any log from any type of machine or platform. It can prove that it has collected the logs and report on the status of those log collection events in the Log Manager interface.

The **Log Manager Dashboard** summarizes information about your log collection efforts. It shows both the **log collection status** and the **log continuity status** on the same page, so that you can immediately see the status of your log collection and management efforts.

On the left side of the screen is a pie chart. The chart shows the status of the log collection history and the log continuity status. If the log collection events were successful, the pie chart is green. If some of the log collection events were unsuccessful, i.e., the collection was delayed or some other problem occurred, then Tivoli Compliance Insight Manager diagnoses the problem. Each status is represented by a different color.

On the right side of the screen is a table showing the number of log collection events for the last day, last week, and last month. The table breaks down the log collection events by their status or event diagnosis. You can click on the blue hyperlinked numbers in the table to drill down into the collection events. Typically, if a log collection event fails, it indicates a physical problem affecting the link between the Tivoli Compliance Insight Manager server and the audited machine, such as a disconnected router. The diagnosis helps you remediate any problems, so that the logs can be consistently and reliably collected.

| Log Cor     |           |                                     |        |                                         |            |                                                                                             |                                    |                                   |                                                                                                    |                                           |
|-------------|-----------|-------------------------------------|--------|-----------------------------------------|------------|---------------------------------------------------------------------------------------------|------------------------------------|-----------------------------------|----------------------------------------------------------------------------------------------------|-------------------------------------------|
|             | ntinu     | ity Report                          |        |                                         |            |                                                                                             |                                    |                                   | Ext                                                                                                    |                                           |
| " Continu   | ity Au    | dit                                 |        |                                         |            |                                                                                             |                                    |                                   | Help                                                                                                    |                                           |
|             | Microso   | DCSRV<br>off Windows                |        | _ - - - -  -  -  -  -  -  -  -  -  -  - | <u>)()</u> | h                                                                                           |                                    |                                   | <ul> <li>Retrieve setect</li> <li>Regenerate R</li> <li>Adjust Schedu</li> <li>Restore defau</li> </ul> | red Logdies<br>eport<br>de<br>dt settings |
| Miero       | Microso   | e Directory<br>SQLSRV<br>SQL Server |        |                                         |            | ,<br>,<br>,<br>,<br>,<br>,<br>,<br>,<br>,<br>,<br>,<br>,<br>,<br>,<br>,<br>,<br>,<br>,<br>, |                                    |                                   | Show Timezon     By Audited Tim     By Browser Timezon     By Other Timezon                             | e (GMT -6:00)<br>ezone<br>nezone<br>tone  |
|             | Microso   | rft Windows                         |        |                                         | )* P       |                                                                                             |                                    |                                   | Filters                                                                                                 |                                           |
| Internet In | formatio  | n Server                            | 18 315 |                                         | - F B      | - F F F F F                                                                                 | <u> </u>                           |                                   | No filtered column                                                                                      | 8                                         |
|             | Microso   | rft Windows                         |        |                                         | 1 1        | <b>FREE</b>                                                                                 |                                    |                                   | Sorting                                                                                                 |                                           |
| Internet li | formatio  | RCCSRV02                            |        | 1                                       | Y          | . h h h h h                                                                                 | <u> </u>                           |                                   | 21 Fod date                                                                                             |                                           |
|             | Microso   | At Windows                          |        |                                         | 1          |                                                                                             |                                    |                                   | Al Start date                                                                                           |                                           |
| Miero       | oft Activ | e Directory                         |        | Local La                                |            |                                                                                             |                                    |                                   | 21 Machine                                                                                              |                                           |
|             |           | 00.00                               |        | 0400 08                                 | .00        | 1200                                                                                        | 300 2000<br>30 January 10, 2007 30 |                                   | 24 Eventsource                                                                                          |                                           |
|             |           |                                     |        |                                         | 1          | hour day                                                                                    | week I morth I year                | 1                                 | Legend                                                                                                  |                                           |
| * Log File  | Detai     |                                     |        |                                         |            |                                                                                             |                                    |                                   | Complete log s                                                                                          | set                                       |
| 7#          | Size      | Start date *7                       | Time   | T End date T                            | End time   | a Machine                                                                                   | V Eventsource                      | Y Eventsource type                | Delayed collect                                                                                         | c possible data lo                        |
| 1           | 6kB       | January 12, 2007                    | 11:00  | January 12, 2007                        | 12:00      | INSIGHTSRV                                                                                  | InSight Server Activity            | InSight Server Activity           | Missing log(s)                                                                                          | ior consciention                          |
| 1 2 4       | 3kB       | January 12, 2007                    | 11:00  | January 12, 2007                        | 12:00      | INSIGHTSRV                                                                                  | InSight Web Applications           | InSight Web Applications          | Missing log se                                                                                          | (                                         |
| 1           | 3kB       | January 12, 2007                    | 11:00  | January 12, 2007                        | 12:00      | INSIGHTSRV                                                                                  | Internet Information Server (IS)   | Internet Information Server (IIS) | Archived log se                                                                                         | t(s)                                      |
| 2           | 67kB      | January 12, 2007                    | 11:00  | January 12, 2007                        | 12:00      | INSIGHTSRV                                                                                  | Microsoft Windows                  | Microsoft Windows                 | Report Informa                                                                                          | ition                                     |
| 2           | 2kB       | January 12, 2007                    | 11:00  | January 12, 2007                        | 12:00      | INSIGHTSRV                                                                                  | Oracle                             | Oracle                            | InSightSrv:                                                                                             | January 02, 2001                          |
| 1 2 4       | 6kB       | January 12, 2007                    | 10.00  | January 12, 2007                        | 11:00      | INSIGHTSRV                                                                                  | InSight Server Activity            | InSight Server Activity           | Creation time:                                                                                          | 12:00:00 AM CS                            |
|             | 200       | January 12, 2007                    | 10:00  | January 12, 2007                        | 11:00      | INSIGHTSRV                                                                                  | InSight Web Applications           | InSight Web Applications          | Creator.                                                                                                | Scheduled                                 |

As logs are collected, Tivoli Compliance Insight Manager stores the logs in the depot as **chunks**. Each time a collection occurs, Tivoli Compliance Insight Manager collects a chunk of information, that is, the amount of information that was generated since the last time Tivoli Compliance Insight Manager collected the audit trail from the machine. The **chunk** is the delta of the audit trail.

The Log Continuity Report shows the **Continuity Audit** graph, where each bar represents a chunk. The longer the bar, the longer the time between the log collections. Using the Management Console, you can setup the automated collection schedule.

The Continuity Audit graph shows the different platforms, systems, applications, and services that are being audited on the left. You can see the continuity status for each system.

Color coding shows the status of the log chunks. Green indicates that the log chunks were collected in entirety as scheduled. If a problem occurred that affected the log collection, then the color coding reports what happened. For example, the Microsoft SQL Server is shown in yellow because the collection was delayed, indicating possible data loss.

As we mentioned earlier, if a collection event fails, then there is typically a physical problem with the connection between the Tivoli Compliance Insight Manager server and the audited machine. In addition, Tivoli Compliance Insight Manager is self-healing. Our product will continue to attempt to collect the logs and if it is able to successfully connect to the audited machine, then it will collect all of the logs generated since the last collect.

At the bottom half of the screen is the Log File Detail table, which provides information about each log file. This is useful for investigating continuity problems, because you can see if problems are occurring on certain platforms or at certain times, and so on.

| History                                                                                                    | Bonort                                                                                                    |                                                                                        |                                                                                                    |                                                                                                    |                                                                                                    |                                                                                                    |                                                                                                    |                                                                                                    | -                                  |
|----------------------------------------------------------------------------------------------------|----------------------------------------------------------------------------------------------------|----------------------------------------------------------------------------------------|----------------------------------------------------------------------------------------------------|----------------------------------------------------------------------------------------------------|----------------------------------------------------------------------------------------------------|----------------------------------------------------------------------------------------------------|----------------------------------------------------------------------------------------------------|----------------------------------------------------------------------------------------------------|------------------------------------|
| -                                                                                                    | Kepoli                                                                                                    |                                                                                        |                                                                                                    |                                                                                                    |                                                                                                    |                                                                                                    |                                                                                                    | Extra Infor                                                                                                    |                                    |
| * Trend                                                                                                    | Shart                                                                                                    |                                                                                        |                                                                                                    |                                                                                                    |                                                                                                    |                                                                                                    |                                                                                                    | Actions                                                                                                    |                                    |
| 1                                                                                                    |                                                                                                    |                                                                                        |                                                                                                    |                                                                                                    |                                                                                                    |                                                                                                    |                                                                                                    | Ration colertari I anti-                                                                                                    |                                    |
| 100                                                                                                    |                                                                                                    |                                                                                        |                                                                                                    |                                                                                                    |                                                                                                    |                                                                                                    |                                                                                                    | C Restore default setting                                                                                                    | s                                  |
|                                                                                                    | Salar Inc.                                                                                                    |                                                                                        |                                                                                                    |                                                                                                    |                                                                                                    |                                                                                                    |                                                                                                    | View                                                                                                    |                                    |
| 10                                                                                                    |                                                                                                    |                                                                                        |                                                                                                    |                                                                                                    |                                                                                                    |                                                                                                    |                                                                                                    | Show Timezone (GMT<br>By Audited Timezone<br>By Browser Timezone<br>Gr By Other Timezone                                                                             | 6:00)                              |
|                                                                                                    |                                                                                                    |                                                                                        |                                                                                                    |                                                                                                    |                                                                                                    |                                                                                                    |                                                                                                    | Legend                                                                                                    |                                    |
| 0                                                                                                    |                                                                                                    |                                                                                        |                                                                                                    |                                                                                                    |                                                                                                    |                                                                                                    |                                                                                                    | Failed Collect                                                                                                    |                                    |
| ~ Collect                                                                                                    | Event Detail                                                                                                    | Time                                                                                   | • Audited excelsion                                                                                                    | day I week                                                                                                    | Constants too                                                                                                    | Se DoD                                                                                                    | C Dana C                                                                                                    | Could not connect to the     presence     Timeout occured during     No logfiles found on the     Could not except lease                                             | e point-i<br>g collect<br>e source |
| and the second second s | Date                                                                                                    | 12:00                                                                                  | INSIGHTSRV                                                                                                    | Oracle                                                                                                    | Event source type                                                                                                    | NSIGHTSRV                                                                                                    | In Sight Sev                                                                                                    | Failed to transfer log se                                                                                                    | n<br>M                             |
|                                                                                                    | LIANUARY 12 2007                                                                                                    |                                                                                        |                                                                                                    |                                                                                                    |                                                                                                    |                                                                                                    |                                                                                                    | Failed to store the logfil                                                                                                    | le in the                          |
|                                                                                                    | January 12, 2007                                                                                                    | 12:00                                                                                  | INSIGHTSRV                                                                                                    | Microsoft Windows                                                                                                    | Microsoft Windows                                                                                                    | INSIGHTSRV                                                                                                    | InSightSry                                                                                                    |                                                                                                    |                                    |
|                                                                                                    | January 12, 2007<br>January 12, 2007<br>January 12, 2007                                                                                                    | 12:00                                                                                  | INSIGHTSRV                                                                                                    | Microsoft Windows<br>Internet Information Server (IS                                                                                                    | Microsoft Windows                                                                                                    | INSIGHTSRV                                                                                                    | InSightSrv<br>InSightSrv                                                                                                    | Filters                                                                                                    |                                    |
|                                                                                                    | January 12, 2007<br>January 12, 2007<br>January 12, 2007<br>January 12, 2007                                                                                                    | 12:00<br>06:00<br>12:00                                                                | INSIGHTSRV<br>INSIGHTSRV<br>INSIGHTSRV                                                                                                    | Microsoft Windows<br>Internet Information Server (IS)<br>InSight Web Applications                                                                                                    | Microsoft Windows<br>Internet Information Server (IS)<br>InSight Web Applications                                                                                                    | NSIGHTSRV<br>NSIGHTSRV                                                                                                    | InSightSrv<br>InSightSrv<br>InSightSrv                                                                                                    | Filters<br>No filtered columns                                                                                                    |                                    |
|                                                                                                    | January 12, 2007<br>January 12, 2007<br>January 12, 2007<br>January 12, 2007<br>January 12, 2007                                                                                                    | 12:00<br>06:00<br>12:00<br>12:00                                                       | INSIGHTSRV<br>INSIGHTSRV<br>INSIGHTSRV<br>INSIGHTSRV                                                                                                   | Microsoft Windows<br>Internet Information Server (IS)<br>InSight Web Applications<br>InSight Server Activity                                                                                                    | Microsoft Windows<br>Internet Information Server (IIS)<br>InSight Web Applications<br>InSight Server Activity                                                                                                    | INSIGHTSRV<br>INSIGHTSRV<br>INSIGHTSRV<br>INSIGHTSRV                                                                                      | InSightSrv<br>InSightSrv<br>InSightSrv<br>InSightSrv                                                                                                    | Filters<br>No filtered columns<br>Sorting                                                                                                    |                                    |
|                                                                                                    | January 12, 2007<br>January 12, 2007<br>January 12, 2007<br>January 12, 2007<br>January 12, 2007<br>January 12, 2007                                                                                 | 12:00<br>06:00<br>12:00<br>12:00<br>11:00                                              | INSIGHTSRV<br>INSIGHTSRV<br>INSIGHTSRV<br>INSIGHTSRV<br>INSIGHTSRV                                                                                     | Microsoft Windows Internet Information Server (IIS) InSight Web Applications InSight Server Activity Oracle                                                                                                    | Microsoft Windows<br>Internet Information Server (IIS)<br>InSight Web Applications<br>InSight Server Activity<br>Oracle                                                                                                    | NSIGHTSRV<br>NSIGHTSRV<br>NSIGHTSRV<br>NSIGHTSRV<br>NSIGHTSRV                                                                             | InSightSrv<br>InSightSrv<br>InSightSrv<br>InSightSrv<br>InSightSrv                                                                                                    | Filters<br>No filtered columns<br>Sorting                                                                                                    |                                    |
|                                                                                                    | January 12, 2007<br>January 12, 2007<br>January 12, 2007<br>January 12, 2007<br>January 12, 2007<br>January 12, 2007<br>January 12, 2007                                                             | 12:00<br>06:00<br>12:00<br>12:00<br>11:00<br>11:00                                     | NSIGHTSRV<br>NSIGHTSRV<br>NSIGHTSRV<br>NSIGHTSRV<br>NSIGHTSRV<br>NSIGHTSRV                                                                             | Microsoft Windows Internet Information Server (IIS) InSight Web Applications InSight Server Activity Oracle Microsoft Windows                                                                                                    | Microsoft Windows<br>Internet Information Server (IIS)<br>InSight Vieb Applications<br>InSight Server Activity<br>Oracle<br>Microsoft Windows                                                                                                    | NSIGHTSRV<br>NSIGHTSRV<br>NSIGHTSRV<br>NSIGHTSRV<br>NSIGHTSRV<br>NSIGHTSRV                                                                | InSightSrv InSightSrv InSightSrv InSightSrv InSightSrv InSightSrv InSightSrv                                                                                                    | Filters<br>No filtered columns<br>Sorting<br>Åå Date<br>2å Server                                                                                                    |                                    |
|                                                                                                    | January 12, 2007<br>January 12, 2007<br>January 12, 2007<br>January 12, 2007<br>January 12, 2007<br>January 12, 2007<br>January 12, 2007<br>January 12, 2007                                         | 12:00<br>06:00<br>12:00<br>12:00<br>11:00<br>11:00<br>11:00                            | NSIGHTSRV<br>NSIGHTSRV<br>NSIGHTSRV<br>NSIGHTSRV<br>NSIGHTSRV<br>NSIGHTSRV<br>NSIGHTSRV                                                                | Microsoft Windows<br>Internet Information Server (IIS)<br>InSight Web Applications<br>InSight Server Activity<br>Oracle<br>Microsoft Windows<br>Internet Information Server (IIS)                                                                                                    | Microsoft Windows<br>Internet Information Server (IIS)<br>InSight Veb Applications<br>InSight Server Activity<br>Oracle<br>Microsoft Windows<br>Internet Information Server (IIS)                                                                                                    | NSIGHTSRV<br>NSIGHTSRV<br>NSIGHTSRV<br>NSIGHTSRV<br>NSIGHTSRV<br>NSIGHTSRV<br>NSIGHTSRV                                                   | InSightSrv InSightSrv InSightSrv InSightSrv InSightSrv InSightSrv InSightSrv InSightSrv InSightSrv InSightSrv                                                                                                    | Filters<br>No filtered columns<br>Sorting<br>Ål Date<br>Ål Server<br>Ål Audted machine                                                                               |                                    |
|                                                                                                    | January 12, 2007<br>January 12, 2007<br>January 12, 2007<br>January 12, 2007<br>January 12, 2007<br>January 12, 2007<br>January 12, 2007<br>January 12, 2007<br>January 12, 2007                     | 12:00<br>08:00<br>12:00<br>11:00<br>11:00<br>11:00<br>11:00                            | NSIGHTSRV<br>NSIGHTSRV<br>NSIGHTSRV<br>NSIGHTSRV<br>NSIGHTSRV<br>NSIGHTSRV<br>NSIGHTSRV<br>NSIGHTSRV                                                   | Microsoft Windows<br>Internet Information Server (IIS)<br>InSight Web Applications<br>InSight Server Activity<br>Oracle<br>Microsoft Windows<br>Internet Information Server (IIS)<br>InSight Web Applications                                                                                                    | Microsoft Windows<br>Internet Information Server (IIS)<br>InSight Web Applications<br>InSight Server Activity<br>Oracle<br>Microsoft Windows<br>InSight Web Applications                                                                                                    | INSIGHTSRV<br>INSIGHTSRV<br>INSIGHTSRV<br>INSIGHTSRV<br>INSIGHTSRV<br>INSIGHTSRV<br>INSIGHTSRV<br>INSIGHTSRV                              | InSightSrv<br>InSightSrv<br>InSightSrv<br>InSightSrv<br>InSightSrv<br>InSightSrv<br>InSightSrv<br>InSightSrv                                                                                                    | Filters<br>No filtered columns<br>Sorting<br>À Date<br>À Server<br>À Audted machine<br>À Event source                                                                |                                    |
|                                                                                                    | January 12, 2007<br>January 12, 2007<br>January 12, 2007<br>January 12, 2007<br>January 12, 2007<br>January 12, 2007<br>January 12, 2007<br>January 12, 2007<br>January 12, 2007<br>January 12, 2007 | 12:00<br>08:00<br>12:00<br>11:00<br>11:00<br>11:00<br>11:00<br>11:00                   | NSIGHTSRV<br>NSIGHTSRV<br>NSIGHTSRV<br>NSIGHTSRV<br>NSIGHTSRV<br>NSIGHTSRV<br>NSIGHTSRV<br>NSIGHTSRV                                                   | Microsoft Windows<br>Internet Information Server (IIS)<br>InSight Web Applications<br>InSight Server Activity<br>Oracle<br>Microsoft Windows<br>Internet Information Server (IIS)<br>InSight Server Activity                                                                                                    | Microsett Windows<br>Internet Information Server (IS)<br>InSight Vieb: Applications<br>InSight Server Activity<br>Oracle<br>Microsett Windows<br>Internet Information Server (IS)<br>InSight Server Activity                                                                                                    | INSIGHTSRV<br>INSIGHTSRV<br>INSIGHTSRV<br>INSIGHTSRV<br>INSIGHTSRV<br>INSIGHTSRV<br>INSIGHTSRV<br>INSIGHTSRV<br>INSIGHTSRV                | InSightSrv<br>InSightSrv<br>InSightSrv<br>InSightSrv<br>InSightSrv<br>InSightSrv<br>InSightSrv<br>InSightSrv<br>InSightSrv<br>InSightSrv                                                                                                    | Filters<br>No filtered columns<br>Sorting<br>À Date<br>À Date<br>À Audited machine<br>À Event source<br>Support                                                      |                                    |
|                                                                                                    | January 12, 2007<br>January 12, 2007<br>January 12, 2007<br>January 12, 2007<br>January 12, 2007<br>January 12, 2007<br>January 12, 2007<br>January 12, 2007<br>January 12, 2007                     | 12:00<br>06:00<br>12:00<br>11:00<br>11:00<br>11:00<br>11:00<br>11:00<br>11:00          | NSIGHTSRV<br>NSIGHTSRV<br>NSIGHTSRV<br>NSIGHTSRV<br>NSIGHTSRV<br>NSIGHTSRV<br>NSIGHTSRV<br>NSIGHTSRV<br>NSIGHTSRV                                      | Moroant Windows Internet Information Server (IS) Internet Information Server (IS) InSight Server Activity Oracle Moroant Windows Internet Information Server (IS) InSight Server Activity InSight Server Activity InSight Serv | Microsoft Windows<br>Internet Information Server (IS)<br>InSight Web Applications<br>InSight Server Activity<br>Oracle<br>Microsoft Windows<br>Internet Information Server (IS)<br>InSight Web Applications<br>InSight Server Activity<br>Oracle                                                                                                    | INSIGHT SKV<br>INSIGHTSRV<br>INSIGHTSRV<br>INSIGHTSRV<br>INSIGHTSRV<br>INSIGHTSRV<br>INSIGHTSRV<br>INSIGHTSRV<br>INSIGHTSRV<br>INSIGHTSRV | InSightSiv<br>InSightSiv<br>InSightSiv<br>InSightSiv<br>InSightSiv<br>InSightSiv<br>InSightSiv<br>InSightSiv<br>InSightSiv<br>InSightSiv                                                                                                    | Filters<br>No filtered columns<br>Sorting<br>14 Date<br>24 Server<br>14 Audited machine<br>14 Event source<br>Support<br>In the US:                                  |                                    |
|                                                                                                    | January 12, 2007<br>January 12, 2007<br>January 12, 2007<br>January 12, 2007<br>January 12, 2007<br>January 12, 2007<br>January 12, 2007<br>January 12, 2007<br>January 12, 2007<br>January 12, 2007 | 12:00<br>06:00<br>12:00<br>11:00<br>11:00<br>11:00<br>11:00<br>11:00<br>11:00<br>10:00 | INSIGHTSRV<br>INSIGHTSRV<br>INSIGHTSRV<br>INSIGHTSRV<br>INSIGHTSRV<br>INSIGHTSRV<br>INSIGHTSRV<br>INSIGHTSRV<br>INSIGHTSRV<br>INSIGHTSRV<br>INSIGHTSRV | Microsoft Windows Netrosoft Windows Netrosoft Windows Nidget Steve Activity Oracle Microsoft Windows Indiget Stever Activity Oracle Netrosoft Windows Indiget Stever Activity Oracle Nidget Stever Activity Oracle Microsoft Windows                                                                                                    | Microsef Windows  termel Information Server (IS)  inSight Veh Applications  nSight Server Activity  Cracle  Microsef Windows  inSight Server Activity  Oracle  Microsef Windows  Microsef Windows  Microsef Window | NSIGHTSRV<br>NSIGHTSRV<br>NSIGHTSRV<br>NSIGHTSRV<br>NSIGHTSRV<br>NSIGHTSRV<br>NSIGHTSRV<br>NSIGHTSRV<br>NSIGHTSRV<br>NSIGHTSRV            | InSigNSv           InSigNSv           InSigNSv | Filters<br>No filtered columns<br>Sorting<br>Li Date<br>Li Server<br>Li Austed machine<br>Li Sever<br>Support<br>In the US<br>support<br>To free (US obs): 188 323-4 | 0880                               |

The Log History Report enables you to prove to auditors that you have in place a regular and consistent log collection program.

Every time Tivoli Compliance Insight Manager collects a log from an audited machine it is called a **log collection event**. The History Report shows the number of log collection events that occurred during a given time period, such as the past day, week, month, or year. You can change the time period of the report using the tabs at the bottom of the **Trend Chart**.

The History Report enables you quickly to see the results of log collection events (i.e., whether log collections were successful or unsuccessful). As in the Continuity Report, color coding shows the status of the collection event.

For example, on January 11<sup>th</sup> between 1 and 2 p.m. (1300-1400 hours) there was a timeout during the log collection event, indicated by the orange color. The connection between the Tivoli Compliance Insight Manager server and the audited machine dropped. But Tivoli Compliance Insight Manager reported this, and the technician was able to bring the audited machine online again so the log collection could occur.

At the bottom half of the screen is the Collect Event Detail table, which provides information about each collection event.

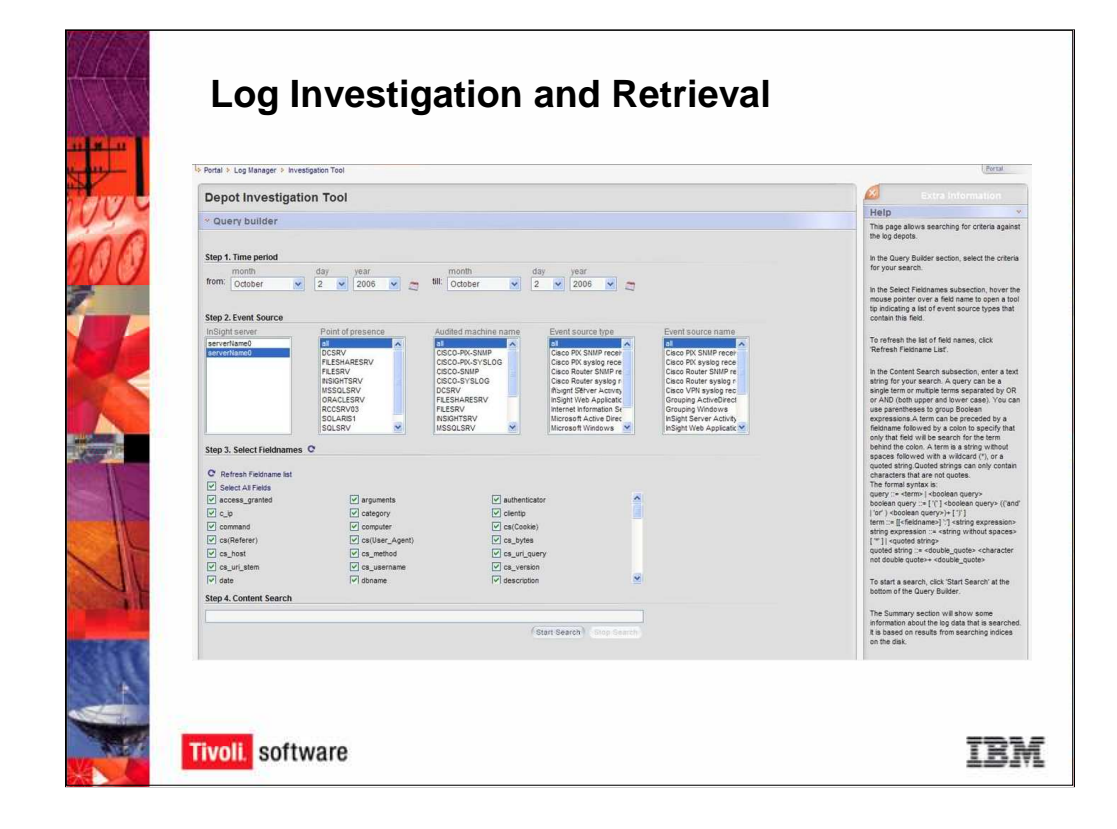

Without an integrated log management program, it is very difficult to sort through the logs and find relevant events. Tivoli Compliance Insight Manager Log Manager makes it easy for you to investigate security incidents, search across the stored logs for events, and retrieve those logs for further investigation.

The **Depot Investigation Tool** uses a simple interface to enable you to build a complex search query. You can select the time period, the event source, and field names, or event attributes, in steps one, two, and three of the **Query Builder**. Step 4 allows you to enter a keyword using a Boolean syntax such as "username=admin". When you run the search, Tivoli Compliance Insight Manager returns a list of all logs that contain events that match the search criteria. You can further sort the logs to narrow your search and you can download the logs for further analysis.

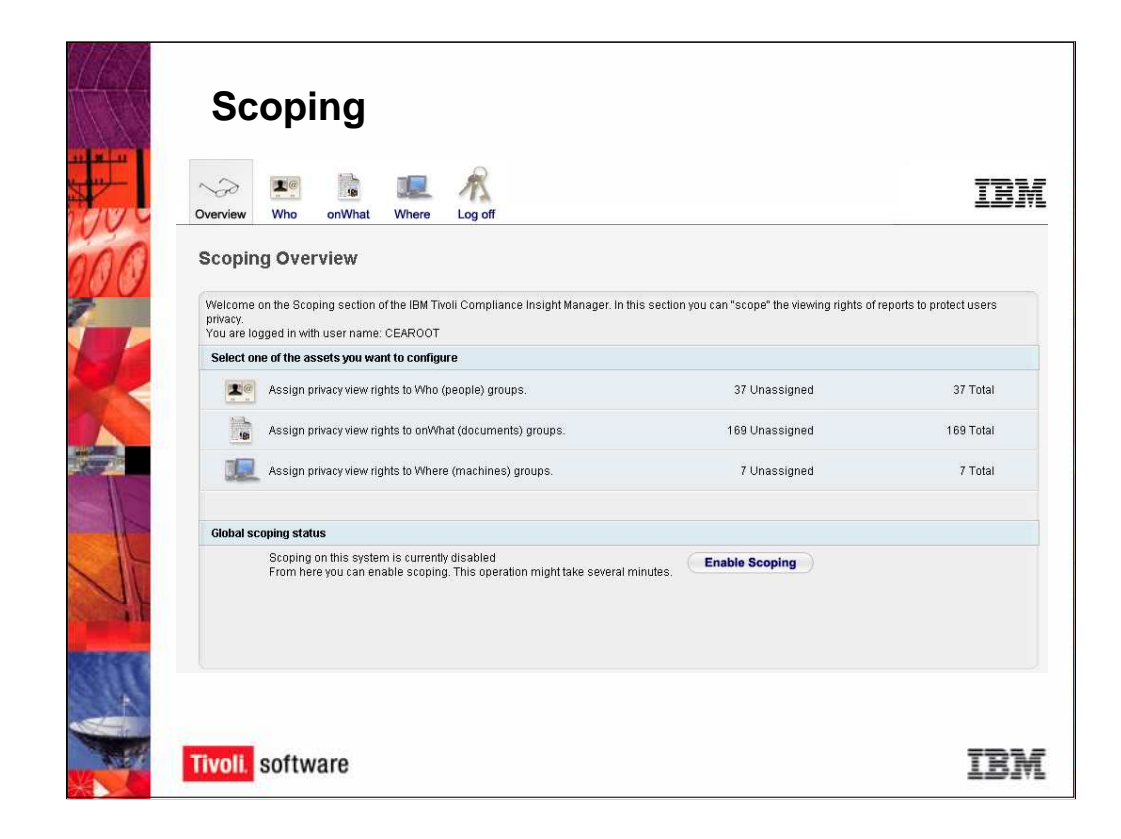

Tivoli Compliance Insight Manager monitors sensitive information, and, as such, it may not be necessary or appropriate for all users to be able to see all of the data in the system. The **Scoping** interface enables you to restrict viewing rights to protect user privacy. You can grant or limit viewing rights to the following W7 groups: the Who group, the onWhat group, and the Where group.

|       | Elle Edit View System Database Bolicy Grouping Bules<br>Cut Pa Copy Carbon Markend Carbon Properties X | Tools User Win<br>(Delete ⊯⊃ Und | dow Help               |                                                                                                    |                       | - 6                  |
|-------|----------------------------------------------------------------------------------------------------|----------------------------------|------------------------|----------------------------------------------------------------------------------------------------|-----------------------|----------------------|
| 0     | 🗌 🔡 Greate Machine Group 🛃 Add Machine 😤 Ad                                                            | d Event Source                   | 🗂 Delete Event Source. |                                                                                                    | 🏆 Grant All Users 🛚 🕵 | <u>R</u> evoke All U |
|       | Event Source /                                                                                         | Audit Profile                    | Last Collect           | Collect Schedule                                                                                                    | Audited Machine       | Machine G            |
|       | AIX audit trail                                                                                        | N/A                              |                        | 🙆 Never                                                                                                    | CRME12                | TCIM                 |
| Sec.  | BM Tivoli Compliance Insight Manager Server Activity                                                   | N/A                              | 7/6/2007 5:00:00 AM    | Second Second Se | TCIM                  | TCIM                 |
|       | 5 🗂 IBM Tivoli Compliance Insight Manager Web Applications                                             | N/A                              | 7/6/2007 5:00:00 AM    | Strequently: 15 minutes                                                                                                    | TCIM                  | TCIM                 |
|       | Lotus Notes                                                                                            | N/A                              |                        | O Never                                                                                                    | ROTESNL1              | TCIM                 |
|       | Microsoft Windows                                                                                      | Sone None                        | 7/6/2007 5:00:00 AM    | Strequently: 15 minutes                                                                                                    | TCIM                  | TCIM                 |
|       | Microsoft Windows                                                                                      | N/A                              |                        | Never                                                                                                    | MSTESTCE              | TCIM                 |
| - Co. | Microsoft Windows                                                                                      | N/A                              |                        | O Never                                                                                                    | ROTESNL1              | TCIM                 |
|       | Oracle                                                                                                 | 🔓 None                           | 7/6/2007 5:00:00 AM    | Strequently: 15 minutes                                                                                                    | TCIM                  | TCIM                 |
|       | Solaris audit trail                                                                                    | N/A                              |                        | Never                                                                                                    | CRME16                | С ТСМ                |
| -     | W7Log CSV                                                                                              | N/A                              | 6/28/2007 3:17:47 PM   | Never                                                                                                    | TCIM                  | TCM                  |
|       |                                                                                                    |                                  |                        |                                                                                                    |                       |                      |

While the Scoping interface grants and restricts viewing rights, the **Management Console** is used for system administration, user management, and policy creation.

The Management Console enables you to load data into the databases, add new machines and event sources, configure collection and reporting schedules, and add and configure users.

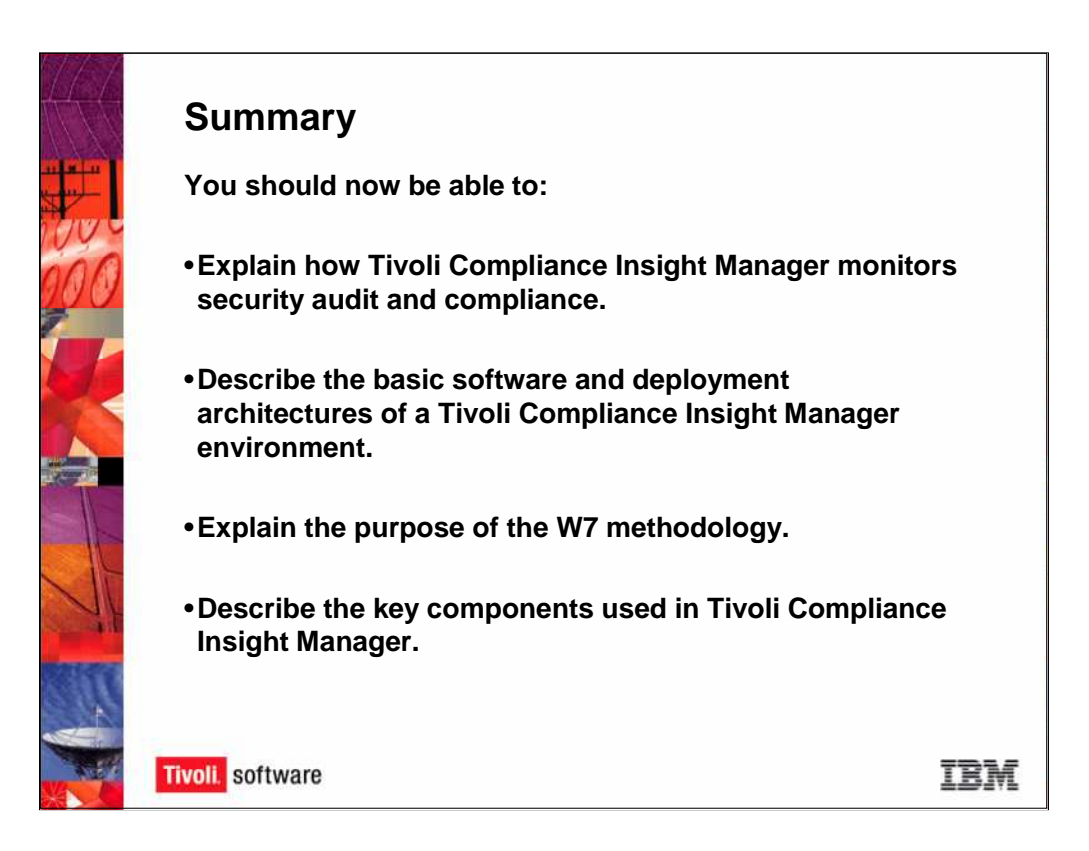

You should now be able to:

•Explain how the Tivoli Compliance InSight Suite monitors security audit and compliance.

- Describe the basic software and deployment architectures of an InSight environment.
- Explain the purpose of the W7 methodology.
- Describe the key components used in Tivoli Compliance Insight Manager.

This concludes the Tivoli Compliance Insight Manager v. 8.0 Overview course.